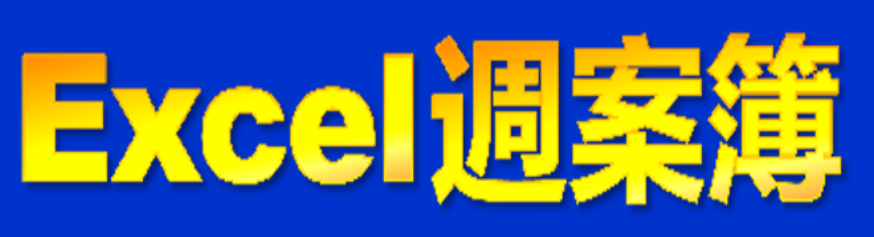

# 操作マニュアル

| <u>1 はじめ方</u>                |                          | 2   |
|------------------------------|--------------------------|-----|
| <u>2 行事予定の取り込み</u>           |                          | 3   |
| <u>3 週案の一括印刷</u>             |                          | 5   |
| <u>4 週案のレイアウト</u>            |                          | 6   |
| <u>5 週案の入力</u>               |                          | 9   |
| <u>6 週案の入力(応用)</u>           |                          | 10  |
| <u>7 各機能の紹介</u>              |                          | 11  |
| ①時数集計表の作成                    |                          | 11  |
| <u>②指導実績表の作成</u>             |                          | 12  |
| <u>③学校行事実績表の作成</u>           |                          | 12  |
| <u>④児童名簿の登録</u>              |                          | 13  |
| <u>⑤児童の記録一覧表の作成</u>          |                          | 13  |
| <u>⑥週案の中から指定したキーワードのコマ</u>   | <u>て数を数える</u> ・・・・       | 14  |
| ⑦指導計画との連携                    |                          | 15  |
| <u>⑧週案を指定フォルダに転送する</u>       |                          | 16  |
| <u> ⑨児童向け時間割の作成</u>          |                          | 17  |
| <u> 10時間割の管理</u>             |                          | 18  |
| <u>①時間割を週案へ反映する</u>          |                          | 18  |
| <u> 12時数再計算</u>              |                          | 19  |
| <u>③達成率・残時数の切替</u>           |                          | 19  |
| ① 入力した内容を1コマずつずらす            |                          | 20  |
| 8 年度途中から使う場合                 |                          | 2 1 |
| <u>9 旧バージョンや破損ファイルからのデータ</u> | <u> 移行</u> · · · · · · · | 22  |

# 1 はじめ方

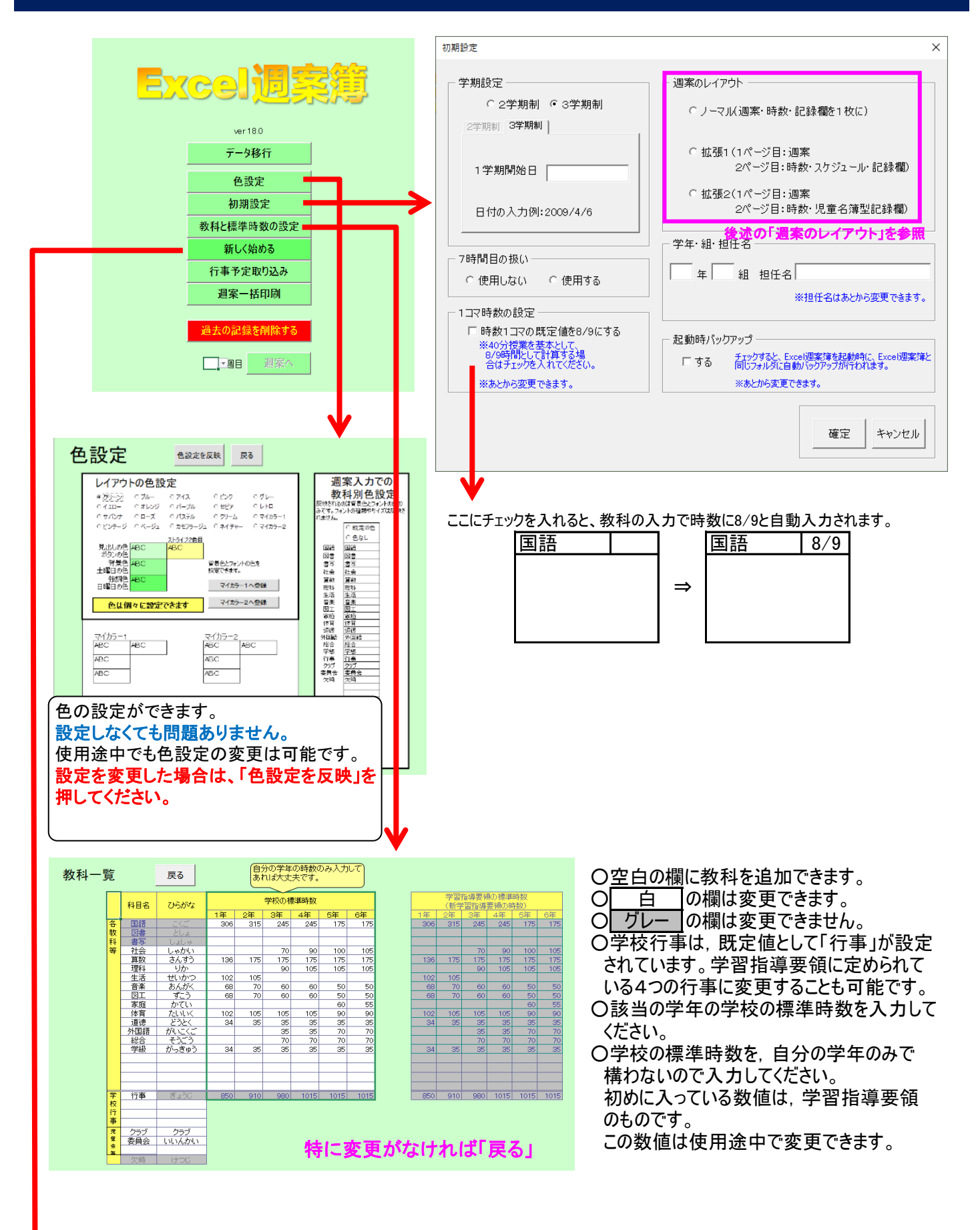

新しく始める

初期設定と教科と標準時数の設定が終わったらクリックします。 1年分の週案枠が作られます。

# 2 行事予定の取り込み

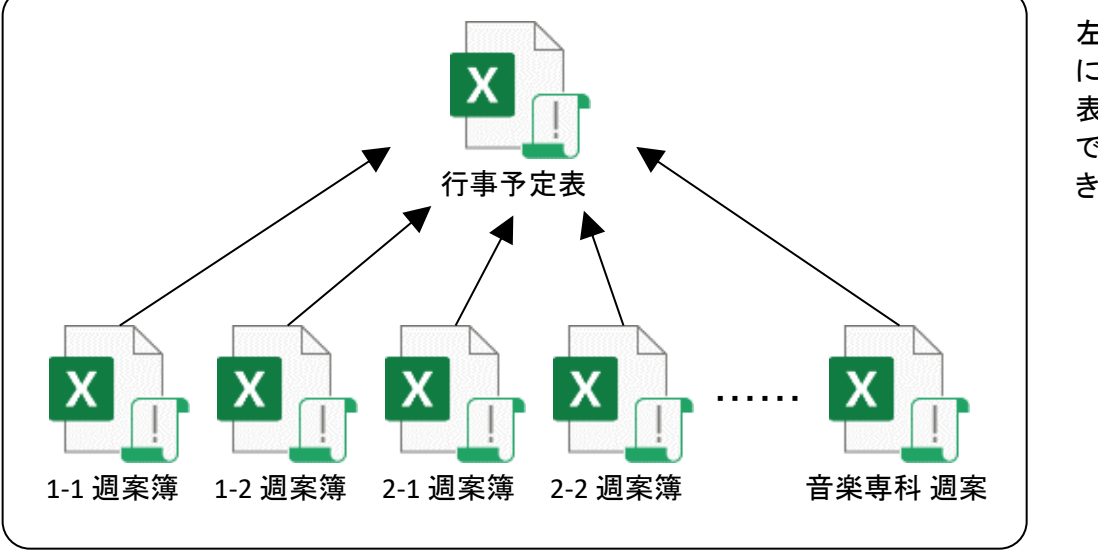

左のイメージのよう に、1つの行事予定 表を、複数の週案簿 で参照することがで きます。

事前に行事予定を入力します。

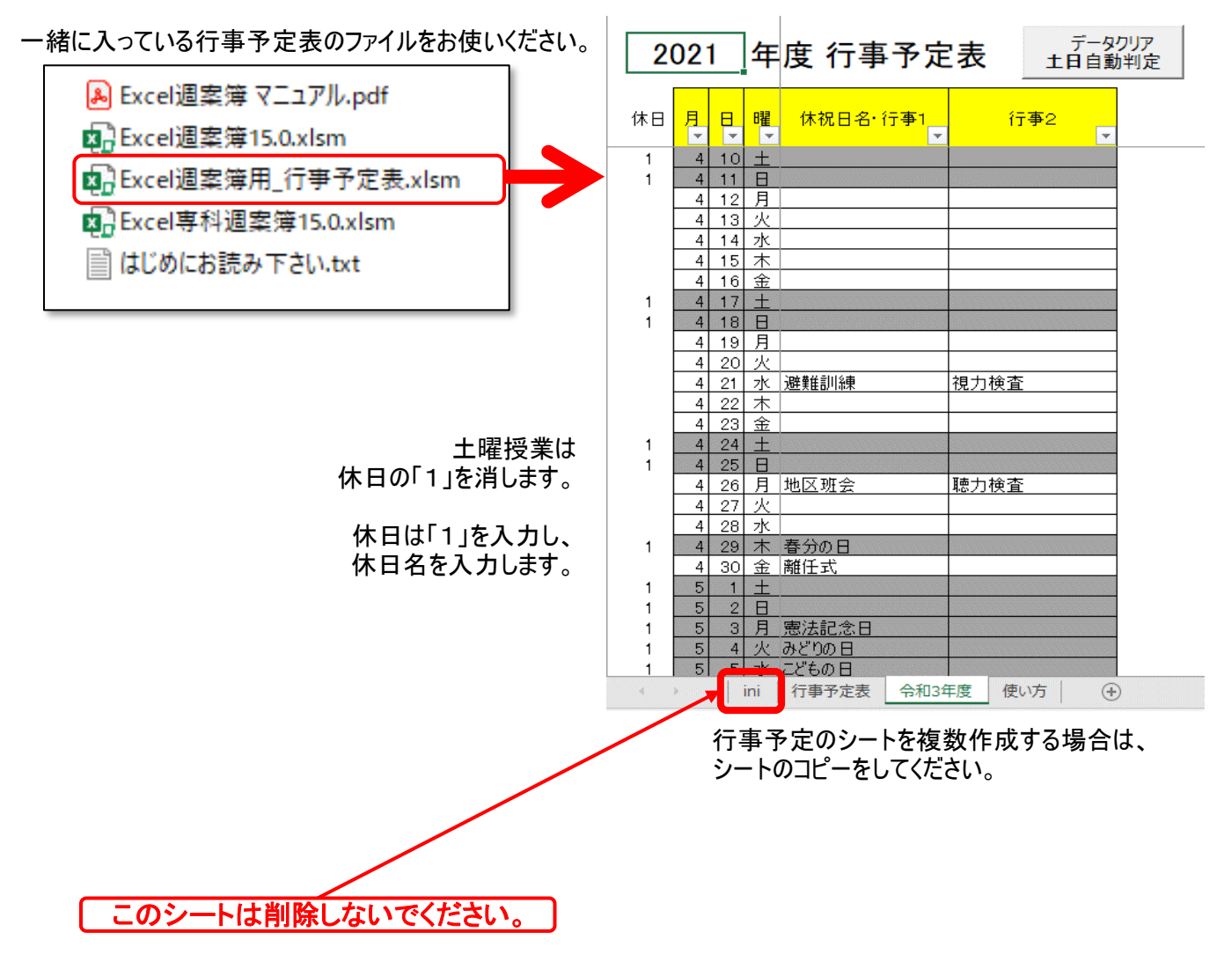

#### 行事予定を入力したら、 週案簿に取り込んでみましょう。

| ver 15.0    |  |
|-------------|--|
| データ移行       |  |
| 色設定         |  |
| 初期設定        |  |
| 教科と標準時数の設定  |  |
| 新しく始める      |  |
| 行事予定取り込み    |  |
| 週案一括印刷      |  |
| ᅝᆂᅭᆗᄰᆂᄬᄢᅆᆂᆂ |  |
| 週去の記録を削除する  |  |

| 学校行事実績表       |                     |  |  |  |  |  |  |  |  |
|---------------|---------------------|--|--|--|--|--|--|--|--|
| 児童名簿          |                     |  |  |  |  |  |  |  |  |
| 児童の記録一覧表      |                     |  |  |  |  |  |  |  |  |
| 週案 トップメニュー    |                     |  |  |  |  |  |  |  |  |
| 終了            |                     |  |  |  |  |  |  |  |  |
|               |                     |  |  |  |  |  |  |  |  |
| 前の週           | 次の週                 |  |  |  |  |  |  |  |  |
| 左ページへ         | 右ページへ               |  |  |  |  |  |  |  |  |
| $\rightarrow$ | $\rightarrow$       |  |  |  |  |  |  |  |  |
| 土曜表示          | 日曜表示                |  |  |  |  |  |  |  |  |
| 時数種           | <b>再計算</b>          |  |  |  |  |  |  |  |  |
| 也诸封而为         |                     |  |  |  |  |  |  |  |  |
| 行事予定          | 国功込み                |  |  |  |  |  |  |  |  |
| 時間割A          | 週業へ                 |  |  |  |  |  |  |  |  |
| 時間割B          | 週案へ                 |  |  |  |  |  |  |  |  |
| 時間割C          | 週案へ                 |  |  |  |  |  |  |  |  |
| 入力中(<br>分割・解除 | の教科を<br>ミ(Ctrl+[L]) |  |  |  |  |  |  |  |  |

トップメニュー、サブメニューのどちらからでも実行 できます。

「新しく始める」の処理が終わっていないとできま せん。

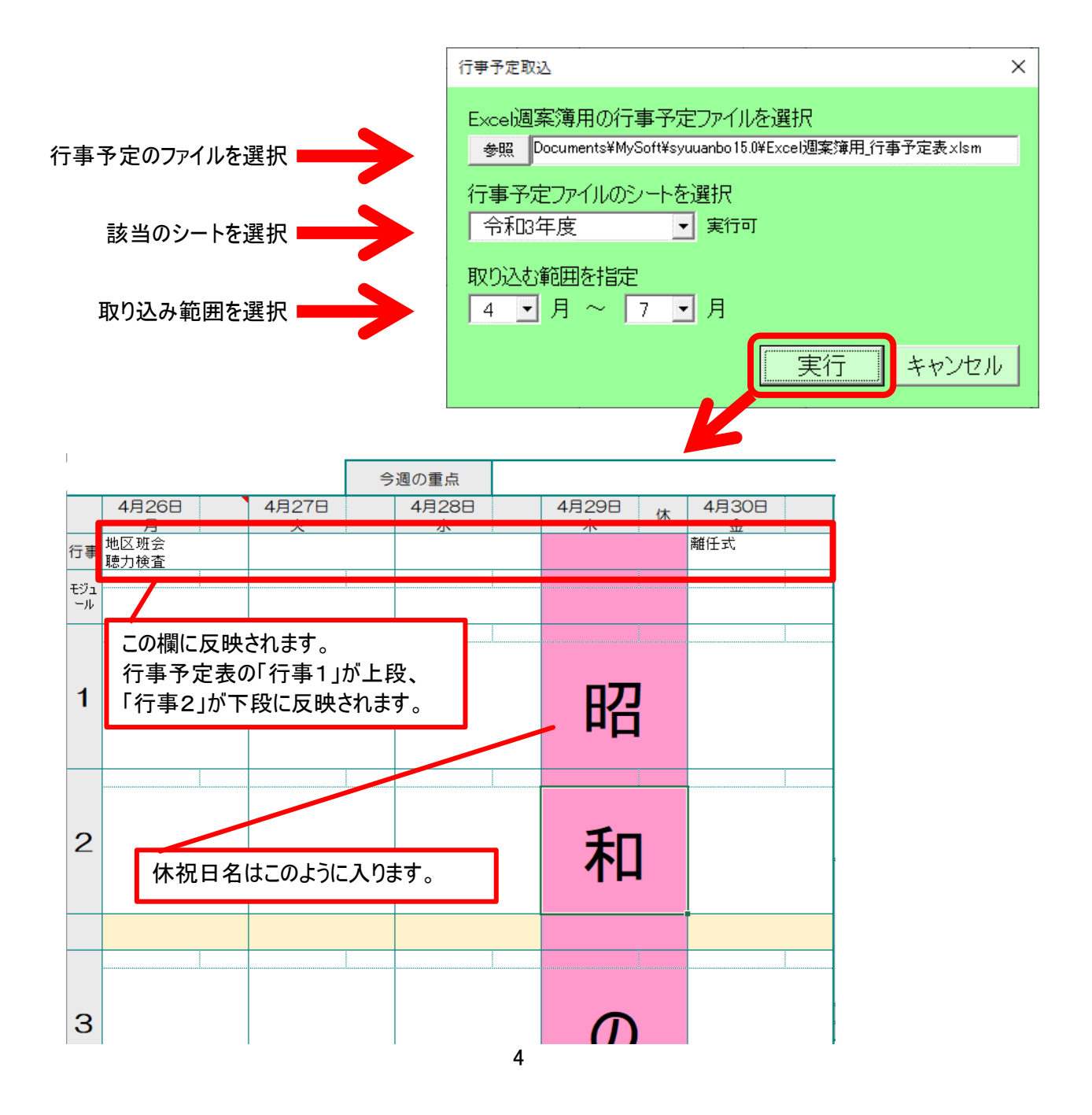

# 3 週案の一括印刷

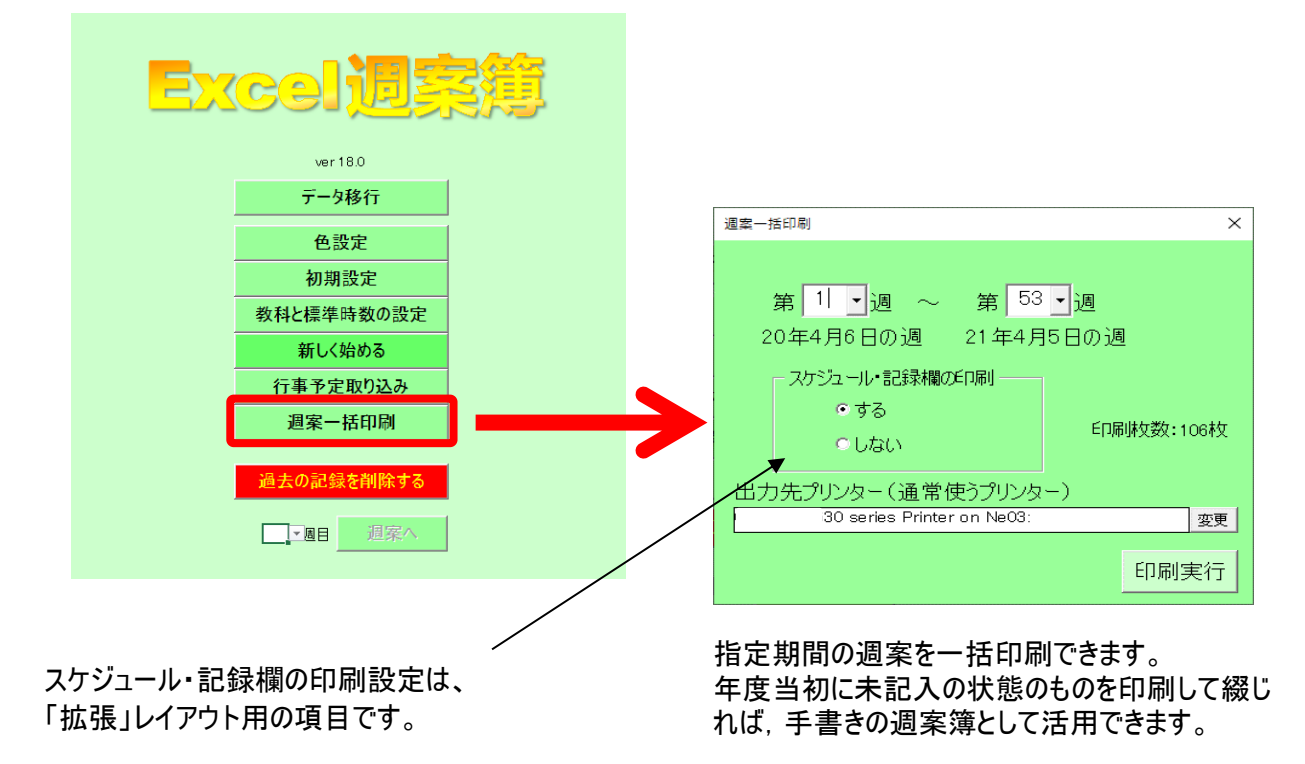

「印刷実行」すると、出力先プリンターに出力されま す。プリンタプロパティやプレビュー表示はされず、直 接出力されますのでご注意ください。

モノクロ・カラーなどの印刷設定はここではできませ ん。プリンタの設定に従って印刷されます。ただし、 過去に同じプリンタで印刷したことのある場合は、そ の時に印刷したページはその時の印刷設定が適用 されます。

# 4 週案のレイアウト

【標準レイアウト】

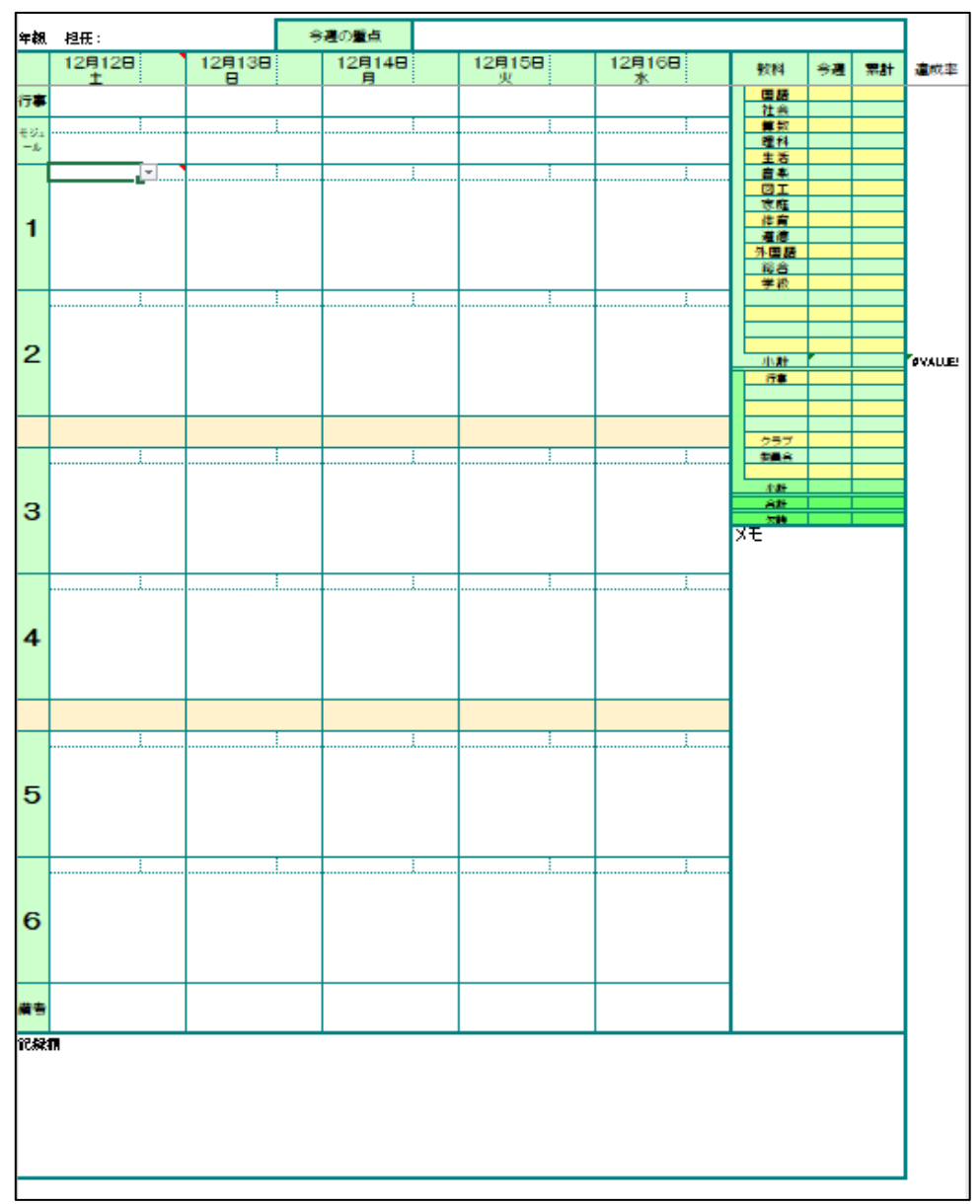

## <mark>特徴</mark> ○1日分が1ページにおさまっています。 ○記録欄が下側にあります。

## 【拡張レイアウト】

| ir ta       | ып.  |   |           | 1 | 今週の重点     |   |           |    | <b>注胡</b> 月开: |                 |           |             |           |                |                      |                                |        |    |   |
|-------------|------|---|-----------|---|-----------|---|-----------|----|---------------|-----------------|-----------|-------------|-----------|----------------|----------------------|--------------------------------|--------|----|---|
|             | 4月6日 |   | 4月7日<br>业 |   | 4月8日<br>* |   | 4月9日<br>未 |    | 4月10日         | 教科              | ־         | 素計          | 建成车       | 티산             |                      |                                |        |    |   |
| i78         |      |   |           |   |           |   |           |    | -             | 回語<br>社会        |           |             |           | 4月6日(月)        |                      |                                |        |    |   |
| ₹95.<br>–4. |      |   |           |   |           | l |           |    |               | <br>#款<br>理科    |           |             |           |                |                      |                                |        |    |   |
|             |      | - | •         |   |           |   |           |    |               | <u>生活</u><br>自来 |           |             |           | 4月7日(火)        |                      |                                |        |    |   |
|             |      | - |           |   |           |   |           |    |               | 同正              |           |             |           | 4月8日(水)        |                      |                                |        |    |   |
| 1           |      |   |           |   |           |   |           |    |               | 作育<br>道徳        |           |             |           |                |                      |                                |        |    |   |
|             |      |   |           |   |           |   |           |    |               | 外間語             |           |             |           | 4月5日(木)        |                      |                                |        |    |   |
|             |      |   |           | i |           |   |           |    |               | 7-10            |           |             |           | 4月10日 (金)      |                      |                                |        |    |   |
|             |      |   |           |   |           |   |           |    |               |                 |           |             |           |                |                      |                                |        |    |   |
| 2           |      |   |           |   |           |   |           |    |               | 小計              |           |             | OVALLE!   |                |                      |                                |        |    |   |
|             |      |   |           |   |           |   |           |    |               |                 | -         |             | BU 11     |                |                      |                                |        |    |   |
|             |      |   |           |   |           |   |           |    |               | 257             |           |             |           |                |                      |                                |        |    |   |
|             |      |   |           | i |           |   |           | .i |               | <br>美農会         |           |             |           |                |                      |                                |        |    |   |
| 2           |      |   |           |   |           |   |           |    |               | ∦∦小<br>推合       |           |             |           |                |                      |                                |        |    |   |
| ľ           |      |   |           |   |           |   |           |    |               | 次時<br>記録        |           |             |           |                |                      |                                |        |    |   |
|             |      |   |           |   |           |   |           |    |               | <br>            |           |             |           |                |                      |                                |        |    |   |
|             |      |   |           | i |           |   |           | .i |               | <br>            |           |             |           |                |                      |                                |        |    |   |
| 4           |      |   |           |   |           |   |           |    |               |                 |           |             |           |                |                      |                                |        |    |   |
|             |      |   |           |   |           |   |           |    |               |                 |           |             |           |                |                      |                                |        |    |   |
|             |      |   |           |   |           |   |           |    |               |                 |           |             |           |                |                      |                                |        |    |   |
|             |      |   |           | 1 |           |   |           |    |               | 特征              | ¥         |             |           |                |                      |                                |        |    |   |
|             |      |   |           |   |           |   |           |    |               |                 |           | 17          | 2/        | ページの           | (1日)/ニナット)           | しまオ                            |        |    |   |
| 5           |      |   |           |   |           |   |           |    |               | ○垣              | ロノ        | 」で,<br>500/ | יב<br>קות | ヽーノのト<br>カ網がいい | 中側になり<br>番学版上り       | 、<br>よ り<br>  <del> </del> ま き | 。いです   |    |   |
|             |      |   |           |   |           |   |           |    |               |                 | 、木r<br>ケミ | 3774<br>2   |           | 川順パ・ム<br>関ボより; | 凹巾似のり<br>t t         |                                | V.C.Y. |    |   |
|             |      |   |           | i |           |   |           | .i |               |                 | い。        | 「」          | の種類       | 爾方のりる          | ▶ッ。<br>甬堂版上り         | 名く                             | 記録でき   | ます |   |
|             |      |   |           |   |           |   |           |    |               |                 | - 245 TI  | K] / J * 4  | L 127     |                | <u>—</u> тр их съ 'У | ~ ~ `                          |        | 57 | • |
| 6           |      |   |           |   |           |   |           |    |               |                 |           |             |           |                |                      |                                |        |    |   |
|             |      |   |           |   |           |   |           |    |               |                 |           |             |           |                |                      |                                |        |    |   |
| <b>#</b> *  |      |   |           |   |           |   |           |    |               |                 |           |             |           |                |                      |                                |        |    |   |
|             |      |   |           |   |           |   |           |    |               |                 |           |             |           |                |                      |                                |        |    |   |

## 【拡張レイアウト2】

| 年胡         | <b>将</b> 开: |        | 今週の重 | ġ,  |        |   |             | ±an ≯          | а <b></b> т.: |    |               |           |           |       |         |
|------------|-------------|--------|------|-----|--------|---|-------------|----------------|---------------|----|---------------|-----------|-----------|-------|---------|
|            | 12月12日<br>士 | 12月13日 | 12月  | 148 | 12月15日 |   | 12月16日<br>本 | 教科             | 今週            | 索計 | 建成车           | 氏名        | 影牌        | 氏名    | 影響      |
| 行事         | <u> </u>    |        |      |     |        |   |             | <br>日語         |               |    |               |           |           |       |         |
| €Sa        |             |        |      | į   |        |   |             | <br>業数         |               |    |               |           |           |       |         |
| -L         |             |        | :    |     |        | : |             | <br><u>±</u> 5 |               |    |               |           |           |       |         |
|            | <u> </u>    |        | ż    |     |        |   |             | <br>UI         |               |    |               |           |           |       |         |
| 1          |             |        |      |     |        |   |             | 体育             |               |    |               |           |           |       |         |
| -          |             |        |      |     |        |   |             | 外国語            |               |    |               |           |           |       |         |
|            |             |        |      |     |        |   |             | <br>- 総合<br>学級 |               |    |               |           |           |       |         |
|            |             |        | i    |     |        |   |             |                |               |    |               |           |           |       |         |
| 2          |             |        |      |     |        |   |             |                |               |    |               |           |           |       |         |
| 2          |             |        |      |     |        |   |             | 小計行事           | <u> </u>      |    | <b>OVALUE</b> |           |           |       |         |
|            |             |        |      |     |        |   |             |                |               |    |               |           |           |       |         |
|            |             |        |      |     |        |   |             | 757            |               |    |               |           |           |       |         |
|            |             |        | l    |     |        | i |             | <br><b>58</b>  |               |    |               |           |           |       |         |
|            |             |        |      |     |        |   |             | 小計             |               |    |               |           |           |       |         |
| з          |             |        |      |     |        |   |             | 欠時             |               |    |               |           |           |       |         |
|            |             |        |      |     |        |   |             | 85.18          |               |    |               |           |           |       |         |
|            |             |        | i    |     |        |   |             |                |               |    |               |           |           |       |         |
|            |             |        |      |     |        |   |             |                |               |    |               |           |           |       |         |
| 4          |             |        |      |     |        |   |             |                |               |    |               |           |           |       |         |
|            |             |        |      |     |        |   |             |                |               |    |               |           |           |       |         |
|            |             |        |      |     |        |   |             |                |               |    |               |           |           |       |         |
|            |             |        |      |     |        |   |             |                |               |    |               |           |           |       |         |
|            |             |        |      |     |        |   |             | 特              | 對             |    |               |           |           |       |         |
| 5          |             |        |      |     |        |   |             |                |               |    |               | $h = \pi$ | *_**のフュー= | 7 W L | 浩っさのです  |
|            |             |        |      |     |        |   |             |                |               | 7  | ノ・・ノ          |           | マンシンチーマ   | シトか   | 達りものです。 |
|            |             |        | :    |     |        | : |             |                |               | ーン | は扱い           | 版レイノ      | ソトと同しです   | 0     |         |
|            |             |        |      |     |        |   |             |                | <b>آ^</b> -   | ージ | の記録           | 録欄がり      | 己重名薄形式にな  | いてい   | ます。     |
| 6          |             |        |      |     |        |   |             |                |               |    |               |           |           |       |         |
|            |             |        |      |     |        |   |             |                |               |    |               |           |           |       |         |
|            |             |        |      |     |        |   |             |                |               |    |               |           |           |       |         |
| <b>#</b> * |             |        |      |     |        |   |             |                |               |    |               |           |           |       |         |
|            |             |        |      |     |        |   |             | 1              |               |    |               |           |           |       |         |

5 週案の入力

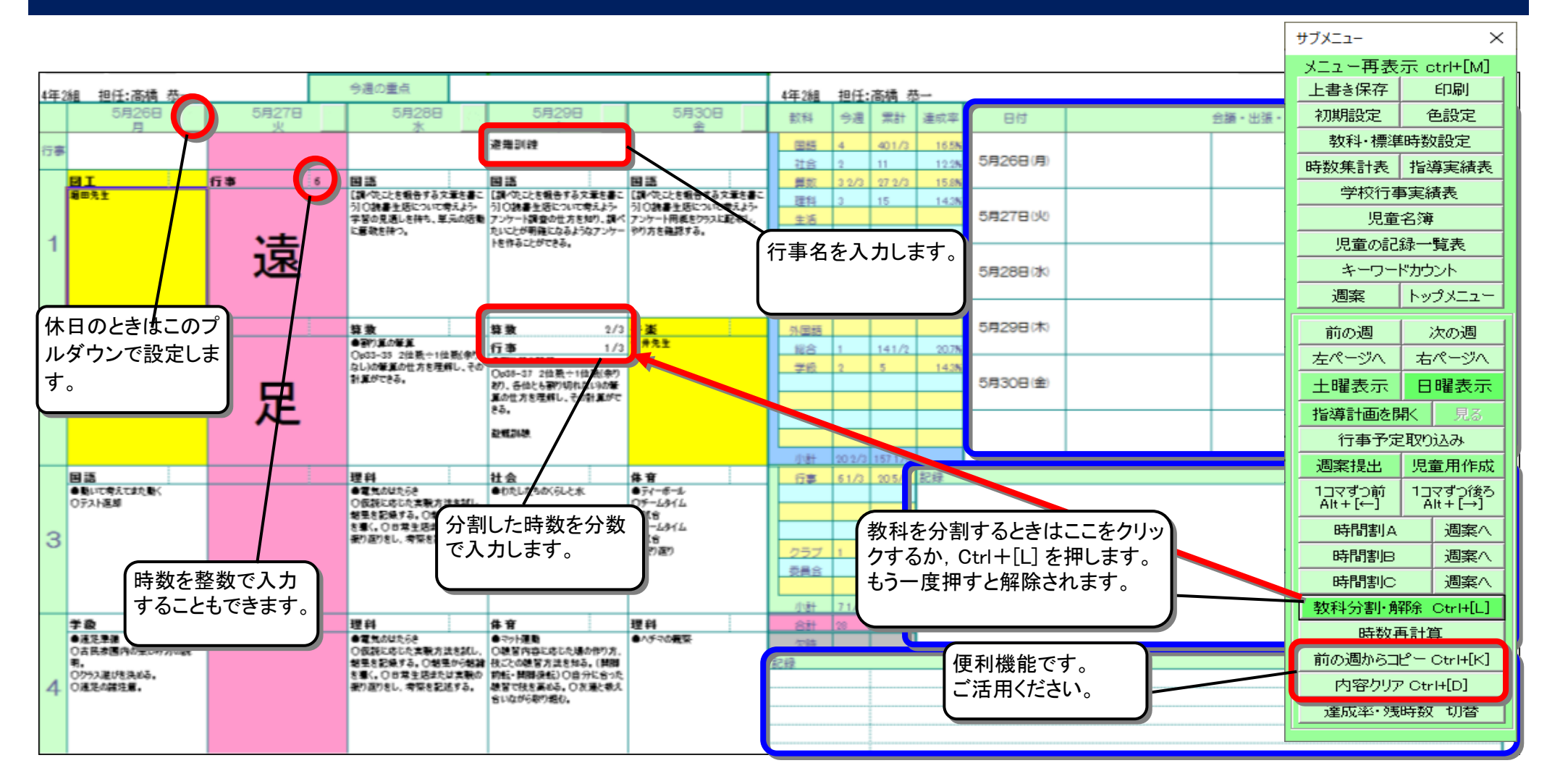

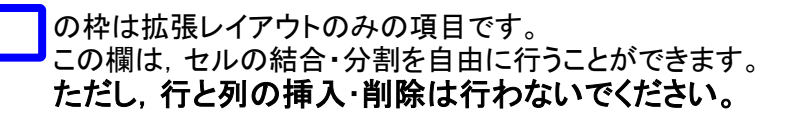

# 6 週案の入力(応用)

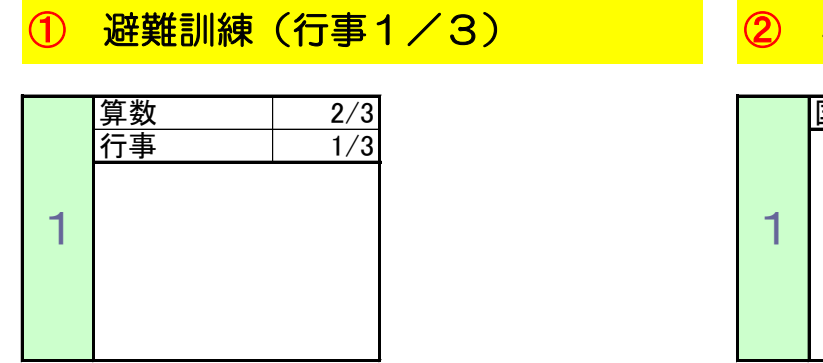

## 2 40分授業

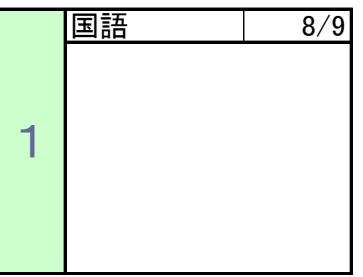

## ③ 下校後に地区班下校訓練(行事1/3)

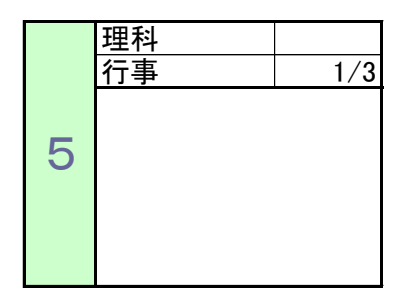

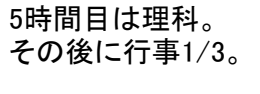

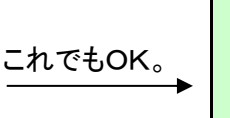

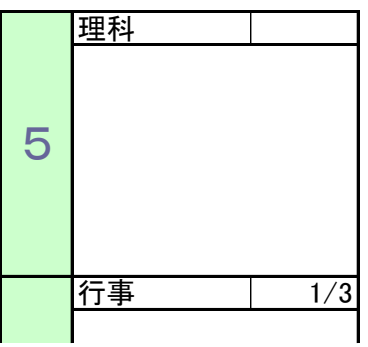

## 1時間を3分割

- ·身体測定(行事1/3)
- 養護教諭講話(学級1/3)
- •通常授業(1/3)

という内容を、2時間目に設定する場合。

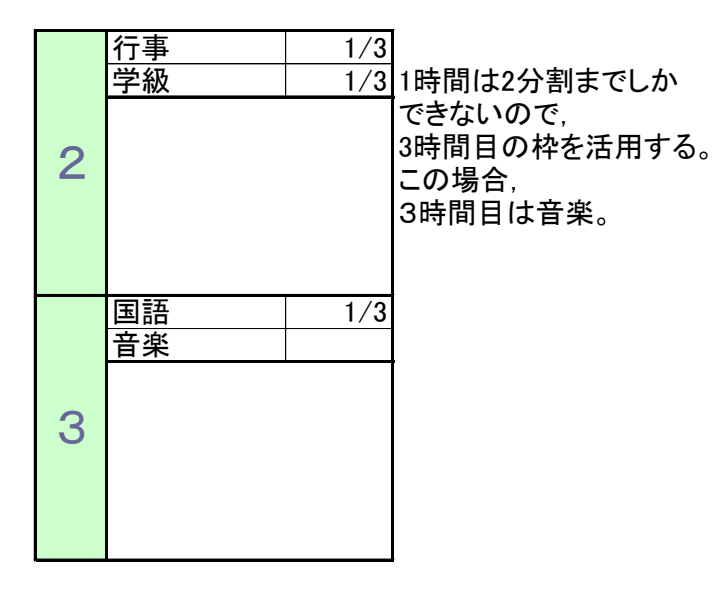

## 禁則事項

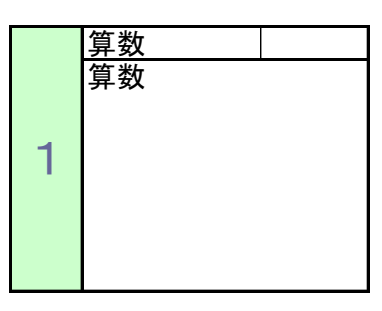

教科を分割していないときに、 このように授業内容の欄に教科名だけを入力すると、 時数カウントされてしまいます。 (この場合は算数が2時間になってしまいます) このような入力をすると、

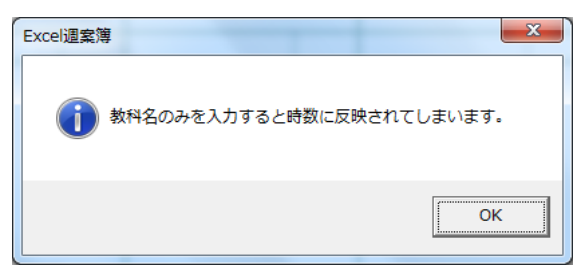

この警告メッセージが出ます。 必要に応じて修正してください。

## 7 各機能の紹介

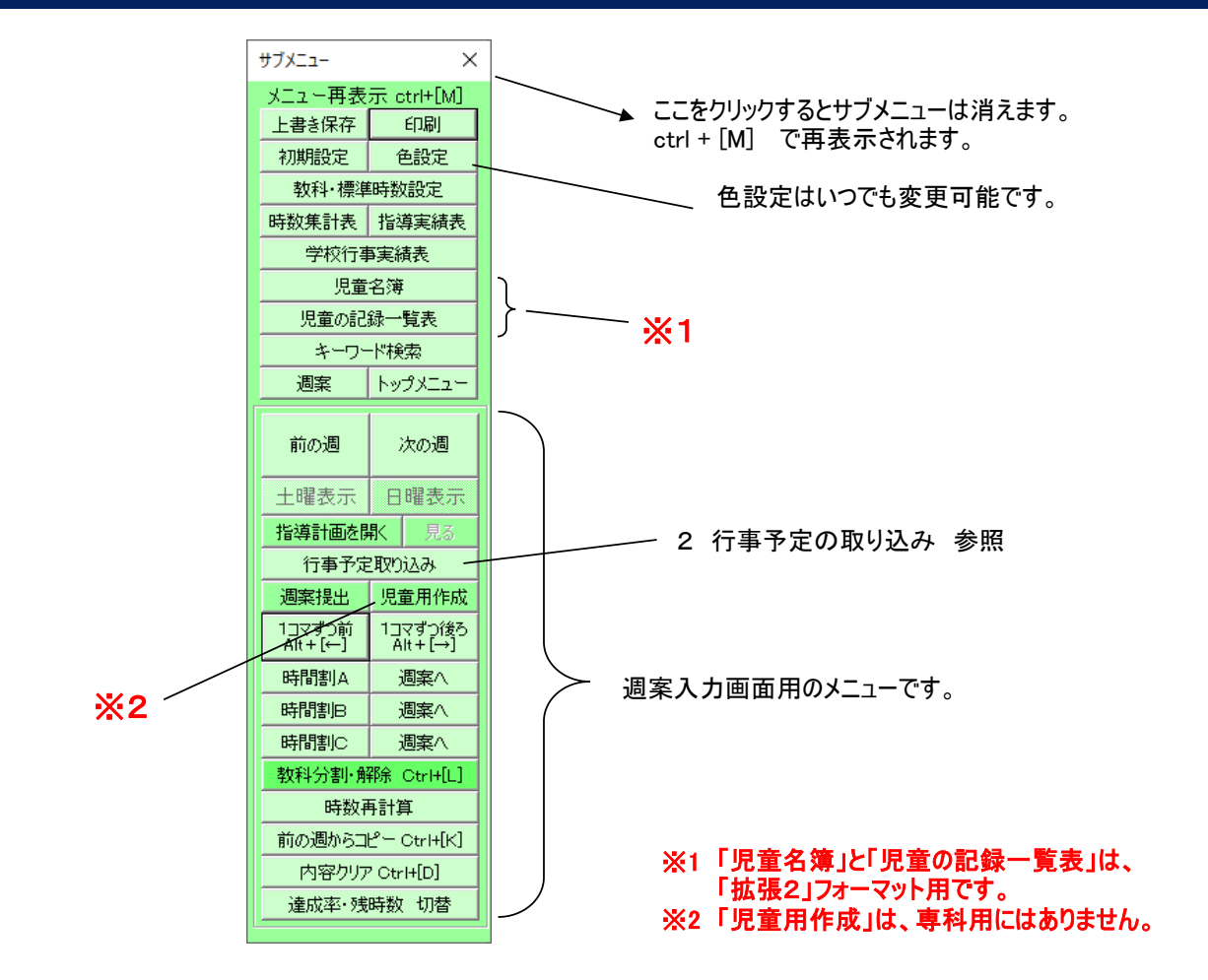

#### ① 時数集計表の作成

| - 카드고 드 번 4X | MK COULTING |  |  |  |  |  |  |  |  |  |
|--------------|-------------|--|--|--|--|--|--|--|--|--|
| 上書き保存        | 印刷          |  |  |  |  |  |  |  |  |  |
| 初期設定         | 色設定         |  |  |  |  |  |  |  |  |  |
| 教科・標準        | 時数設定        |  |  |  |  |  |  |  |  |  |
| 時数集計表        | 指導実績表       |  |  |  |  |  |  |  |  |  |
| 学校行事実績表      |             |  |  |  |  |  |  |  |  |  |
| 旧亲夕簿         |             |  |  |  |  |  |  |  |  |  |

#### このシートのみを取り出して別ファイルに保存できます。

| _  |            |           |              |        |         |        |         |      |        |         |         |        |        |          |           |        |        |                      |         |        |  |
|----|------------|-----------|--------------|--------|---------|--------|---------|------|--------|---------|---------|--------|--------|----------|-----------|--------|--------|----------------------|---------|--------|--|
| 民  | }数集        | 計表        |              |        |         | 另      | リファイル   | に保存す | 13     | 戻る      |         |        |        |          |           |        |        |                      |         |        |  |
| 41 | <u>年2組</u> | <u>担任</u> | <u>上 高</u> 7 | 摘 恭    | _       |        |         |      |        |         |         |        |        |          |           |        |        | 作成日時_2020/2/16_22:07 |         |        |  |
|    | 教科         | 標準        | 4月           | 5月     | 6月      | 7月     | 一学期     | 8月   | 9月     | 10月     | 11月     | 12月    | 二学期    | - 1月     | 2月        | 3月     | 三学期    | 累計                   | 残り      | 達成率    |  |
|    | 国語         | 245       | 16 1/6       | 23 2/3 | 19 2/3  | 18     | 77 1/2  |      | 16     | 23 1/3  | 23      | 16 2/3 | 79     | 19       | 19        | 14     | 52     | 208 1/2              | 36 1/2  | 85.1%  |  |
|    | 図書         |           | 1            | 2/3    | 3       | 1      | 5 2/3   |      | 1      | 2       |         | 1      | 4      | 2        | 1         |        | 3      | 12 2/3               |         |        |  |
|    | 書写         |           | 2            |        | 1       |        | 3       |      |        | 2       |         | 3      | 5      | 2        |           |        | 2      | 10                   |         |        |  |
|    | 国語計        | 245       | 19 1/6       | 24 1/3 | 23 2/3  | 19     | 86 1/6  |      | 17     | 27 1/3  | 23      | 20 2/3 | 88     | 23       | 20        | 14     | 57     | 231 1/6              | 13 5/6  | 94.4%  |  |
|    | 社会         | 90        | 4            | 7      | 12      | 9      | 32      |      | 8      | 12      | 10      | 6      | 36     | 20       | 13        | 11 2/3 | 44 2/3 | 112 2/3              | -22 2/3 | 125.2% |  |
|    | 算数         | 175       | 12 1/2       | 16 2/3 | 19      | 11     | 59 1/6  |      | 17     | 22      | 20      | 17     | 76     | 17       | 15        | 14     | 46     | 181 1/6              | -6 1/6  | 103.5% |  |
|    | 理科         | 105       | 8            | 11     | 14      | 10     | 43      |      | 8      | 14      | 10      | 13     | 45     | 9 1      | /3 9      | 13     | 31 1/3 | 119 1/3              | -14 1/3 | 113.7% |  |
|    | 生活         |           |              |        |         |        |         |      |        |         |         |        |        |          |           |        |        |                      |         |        |  |
|    | 音楽         | 60        | 4            | 6      | 6       | 3      | 19      |      | 6      | 8       | 6       | 3      | 23     | 6        | 8         | 4      | 18     | 60                   |         | 100.0% |  |
| 各数 | 8T         | 60        | 3 2/3        | 6      | 10      | 4      | 23 2/3  |      | 4      | 8       | 10      | 6      | 28     | 4        | 4         | 4      | 12     | 63 2/3               | -3 2/3  | 106.1% |  |
| 蚁  | 家庭         |           |              |        |         |        |         |      |        |         |         |        |        |          |           |        |        |                      |         |        |  |
| 等  | 体育         | 105       | 9            | 11     | 10      | 9      | 39      |      | 4      | 10      | 6       | 12     | 32     | 7        | 9         | 10     | 26     | 97                   | 8       | 92.4%  |  |
|    | 道徳         | 35        | 4            | 4      | 5       | 1      | 14      |      | 3      | 1       | 3       | 5      | 12     | 1.2      | /3 1      | 1      | 3 2/3  | 29 2/3               | 5 1/3   | 84.8%  |  |
|    | 外国語        | 35        |              |        |         |        |         |      |        |         |         |        |        |          |           |        |        |                      | 35      |        |  |
|    | 総合         | 70        | 9 1/6        | 10     | 4       | 3      | 26 1/6  |      | 3      | 11      | 7       | 3      | 24     | 5        | 18        |        | 23     | 73 1/6               | -3 1/6  | 104.5% |  |
|    | 学級         | 35        | 4 2/3        | 2      | 1       | 6 2/3  | 14 1/3  |      | 2 2/3  | 1       | 3       | 5      | 11 2/3 | 2        | 3         | 4      | 9      | 35                   | -0      | 100.0% |  |
|    |            |           |              |        |         |        |         |      |        |         |         |        |        |          |           |        |        |                      |         |        |  |
|    |            |           |              |        |         |        |         |      |        |         |         |        |        |          |           |        |        |                      |         |        |  |
|    |            |           |              |        |         |        |         |      |        |         |         |        |        |          |           |        |        | · . ·                |         |        |  |
|    |            |           |              |        |         |        |         |      |        |         |         |        | 121    | 誀律       | ∥• .∃     | 3学其    | 月制に    | 「よう                  | 7.1     | 重厂     |  |
|    | 小計         | 1015      | 78 1/6       | 98     | 104 2/3 | 75 2/3 | 356 1/2 |      | 72 2/3 | 114 1/3 | 98      | 90 2/3 | = .    | +        |           | , J 7  |        |                      |         | 8%     |  |
| 学  | 行事         |           | 4 5/6        | 17     | 4 1/3   | 1 1/3  | 27 1/2  |      | 22 1/3 | 2       | 14 1/3  | 2/3    | 」言する   | 表()      | )ノス       | · — \  | ィット    | -[고目                 | 割りり     |        |  |
| 校  | クラブ        |           | 1            | 1      | 3       | 1      | 6       |      |        | 2       | 2       | 1      | 75     | 51       | $1 \pm 1$ | -      |        |                      |         |        |  |
| 行声 | 委員会        |           |              |        |         |        |         |      |        |         |         |        | 交'     | יירו     | ノエタ       | 0      |        |                      |         |        |  |
| ₽  |            |           |              |        |         |        |         |      |        |         |         |        |        |          |           |        |        |                      |         | _ H-   |  |
| 児童 |            |           |              |        |         |        |         |      |        |         |         |        |        |          |           |        |        |                      |         |        |  |
| 보  |            |           |              |        |         |        |         |      |        |         |         |        | -      | -1-      | - 実元      | 1.7    | コンズ    | ろのけ                  | いで      | ╡╋║──  |  |
| 等  |            |           |              |        |         |        |         |      |        |         |         |        |        |          | -15/      |        |        | סונייע               | 05;     |        |  |
|    | 小計         |           | 5 5/6        | 18     | 7 1/3   | 2 1/3  | 33 1/2  |      | 22 1/3 | 4       | 16 1/3  | 1 2/3  | 「制の    | のŧ       | ろのて       | ੁਰੂ    |        |                      |         |        |  |
|    | 合計         | 1015      | 84           | 116    | 112     | 78     | 390     |      | 95     | 118 1/3 | 114 1/3 | 92 1/3 | A      |          | •         | 0      |        |                      |         |        |  |
|    | 欠時         |           |              |        |         |        |         |      |        |         |         |        |        | 1000-000 |           |        |        |                      |         |        |  |

#### ② 指導実績表の作成

| ノニエニサム    | λik Curi⊤Livij – |  |  |  |  |  |  |  |  |
|-----------|------------------|--|--|--|--|--|--|--|--|
| 上書き保存     | 印刷               |  |  |  |  |  |  |  |  |
| 初期設定      | 色設定              |  |  |  |  |  |  |  |  |
| 教科·標準時数設定 |                  |  |  |  |  |  |  |  |  |
| 時数集計表     | 指導実績表            |  |  |  |  |  |  |  |  |
| 学校行事実績表   |                  |  |  |  |  |  |  |  |  |
| 旧亲        | 夕海               |  |  |  |  |  |  |  |  |

| 教科 | 日付        | 時 | 学習内容                                                    |
|----|-----------|---|---------------------------------------------------------|
| 国語 | 04月09日(月) | 4 | <ul> <li>●漢字学習</li> </ul>                               |
|    |           |   | ○漢字スキルを使った漢字学習の進め方を学ぶ                                   |
| 国語 | 04月10日(火) | 5 | ●言葉の準備運動                                                |
|    |           |   | 「教えてあなたのこと」                                             |
|    |           |   | ○楽しみながら、インタビューをしたり人物紹介をしたりする                            |
|    |           |   | ①教科書を見て、インタビューの仕方を学ぶ                                    |
|    |           |   | ②ペアでインタビューし合う                                           |
|    |           |   | ③特に心に残ったことを、みんなの前で1文で紹介する                               |
| 国語 | 04月12日(木) | 5 | ●言葉の準備運動                                                |
|    |           |   | 「教えてあなたのこと」                                             |
|    |           |   | ○楽しみながら、インタビューをしたり人物紹介をしたりする                            |
|    |           |   | ①教科書を見て、インタビューの仕方を学ぶ                                    |
|    |           |   | ②ペアでインタビューし合う                                           |
|    |           |   |                                                         |
| 国語 | 04月17日(火) | 1 | ●5年生の学習を始めよう【あめ玉】                                       |
|    |           |   | 〇これまでに学習したことを生かして「あめ玉」を読もう                              |
|    |           |   | ① 句点交代読み (順番に音読するやり方をおさえる) ②物語の設定                       |
|    |           |   | (季節・場所・雰囲気)を本文1文目から確かめる③第一場面から、                         |
|    |           |   | 登場人物と時代を確かめる④さむらいの印象を話し合う⑤さむらいを見                        |
|    |           |   | た母親の心情を読み取る                                             |
| 国語 | 04月17日(火) | 6 | ●5年生の学習を始めよう【あめ玉】                                       |
|    |           |   | ○場面ごとに、登場人物の性格や気持ちの変化を叙述から読み取ろ。                         |
|    |           |   | 13 <u></u>                                              |
|    |           |   | ①句点交代読み②2場面を読み、二人の子供と母親の様子を整理                           |
|    |           |   | し、母親の心情を理解する③3場面を読み、子供、さむらい、母親の                         |
|    |           |   | 様子を整理し、母親の心情を考える④4場面を読み、親子の心情を                          |
| 国語 | 04月24日(火) | 1 | ●なまえつけてよ                                                |
|    |           |   | ○本文を読み、読み取りのめあてと学習計画をとらえる                               |
|    |           |   | ①人と親しくなったきっかけなとの経験を詰し合う②題名から思ったこと                       |
|    |           |   | や考えたことを発表する③本文を読む④登場人物を整理する⑤人物                          |
|    | 1         |   | 1290188426 1201 美 さから842 01204 ビロ 王 日レーノ ひかはため どの とって 接 |

週案に入力されている内容を,教科ごとに整理して出力します。 (ここに示しているのは国語だけですが,実際は行事を除いた全教科が出力されます) 指導計画作りの参考にどうぞ。

#### 学校行事実績表の作成

| 教科·標準時数設定 |         |  |  |  |  |  |  |  |  |  |
|-----------|---------|--|--|--|--|--|--|--|--|--|
| 時数集計表     | 指導実績表   |  |  |  |  |  |  |  |  |  |
| 学校行事      | 学校行事実績表 |  |  |  |  |  |  |  |  |  |
| 児童        | 児童名簿    |  |  |  |  |  |  |  |  |  |
| 児童の記録一覧表  |         |  |  |  |  |  |  |  |  |  |
|           |         |  |  |  |  |  |  |  |  |  |

| B   |     | 012 | 行事名            | 85.80  |
|-----|-----|-----|----------------|--------|
| 4   | -   | 소   | 17#6           | DIT BX |
| -71 | - 0 | 晋   |                | 1      |
| - 7 | 10  | 14  |                | 1/3    |
| 4   | 18  | *   |                | 1 1    |
| 4   | 20  | 余   | 清足             | 5      |
| 4   | 23  | 盲   | 祖力·            | 1/3    |
| 4   | 26  | *   | 家庭訪問① 耳鼻科神診05  | 1/3    |
| 4   | 27  | *   | 家庭訪問②          | 1      |
| - 1 |     | -   | 4月合計           | 121/3  |
| 5   | 2   | *   | 離任式            | 1      |
| 5   | 16  | *   | 引渡し訓練          | 1      |
| 5   | 21  | 白   | 内科検診           | 1/3    |
| 5   | 24  | *   | 歯科検診           | 1/3    |
| 5   | 25  | 金   |                | 1      |
| 5   | 29  | 火   | 眼科検診05         | 1/3    |
| 5   | 30  | *   |                | 1      |
| 5   | 31  | 木   |                | 1      |
|     |     |     | 5月合計           | 61/3   |
| 6   | 1   | 金   |                | 1      |
| 6   | 2   | ±   |                | 4      |
| 6   | 14  | 木   | 避難訓練           | 1      |
| 6   | 20  | 水   |                | 1      |
| 6   | 23  | ±   |                | 1      |
|     |     |     | 6月合計           | 8      |
| 7   | 13  | 金   | 避費値創業業         | 1/3    |
|     |     |     | 7月合計           | 1/3    |
| 9   | 3   | 月   | 避難訓練 9:20      | 1/3    |
| 9   | 13  | 木   | 身体測定0.5        | 1/3    |
|     |     |     | 9月合計           | 5/0    |
| 10  | 5   | 金   | 十小祭り           | 3      |
| 10  | 18  | 木   |                | 1      |
|     |     |     | 10月合計          | 4      |
| 11  | 2   | 金   | 地域学習発表会 児童参観日  | 4      |
| 11  | 2   | +   | 带结带的改革令 促维基参加口 | 1      |

週案の中から、教科に行事が入力されているものを 抽出して一覧表に出力します。 行事名は、週案の行事欄の内容が表示されます。

|    | 5月21日 休  | 5月22日 休 | 5月23日 休 | 5月246                                                                   |
|----|----------|---------|---------|-------------------------------------------------------------------------|
| 行事 | <br>内科検診 |         |         | 步科検診                                                                    |
|    | 体質       |         | 体質      | 画語                                                                      |
| 1  | 通動会球習    | 消防写生会   | 通购会转售   | 分かるようにつたえよ:<br>・本文を読み、学習(<br>持つ。<br>・実際に教杯書のあ<br>もう」の単価のため、、<br>うきんを作る。 |

## (4) 児童名簿の登録

名前を付けて保存してください。

OK (

2

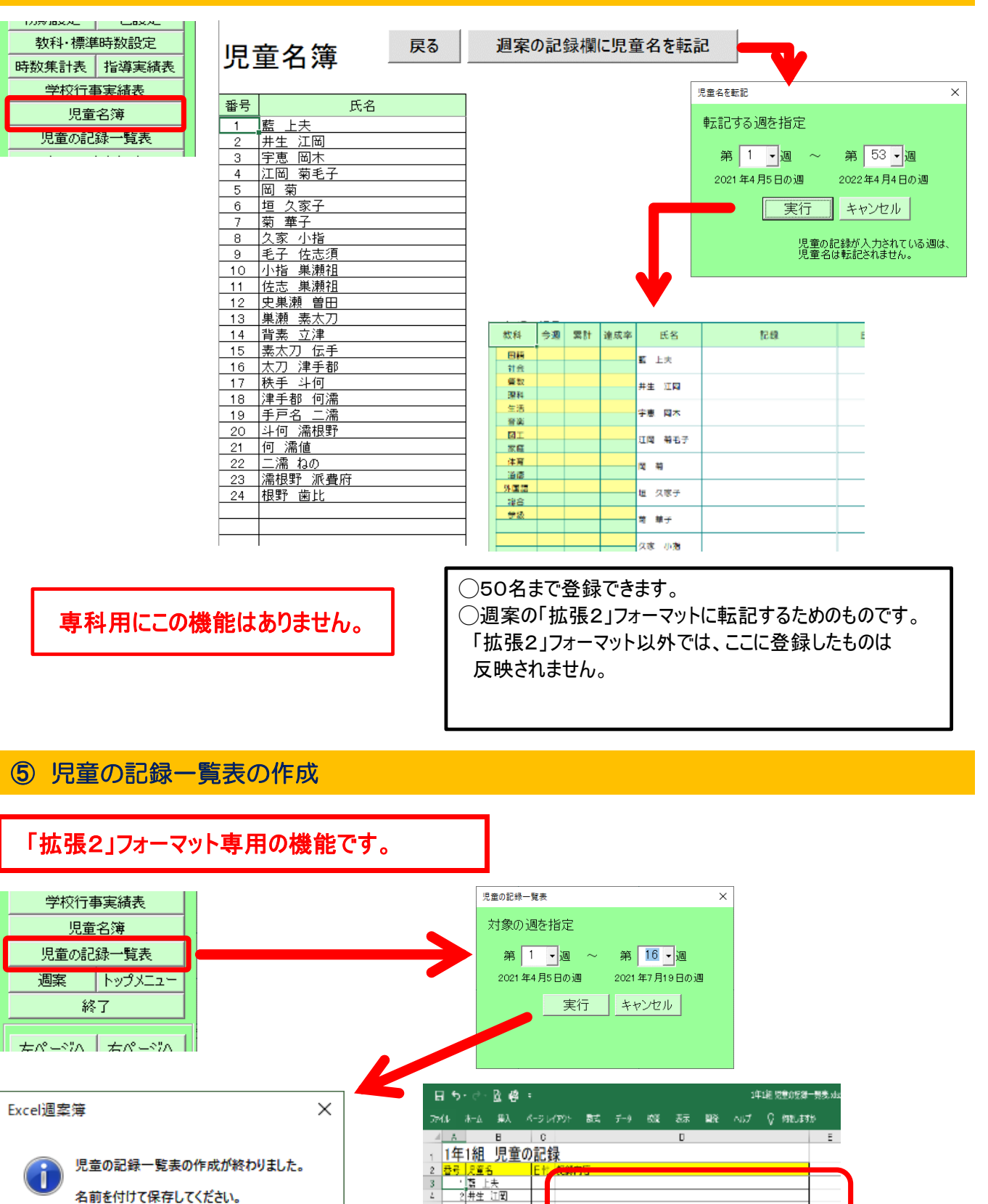

13

2 开生 山町 3 牙悪 間末 4 江岡 東北子 5 岡 菊 6 垣 久家子 7 菊 華子

- 19 목도 B 久豪 小指 9 온子 佐志順

 $\vdash$ 

 1
 3 七丁 [上述]

 12
 10 小楷 単剛油

 13
 11 位志 単原油

 14
 12 史見淵

 15
 13 単派

 14
 13 単派

 15
 13 単派

この欄に、

週案に入力していた

記録内容が反映されます。

## ⑥ 週案の中から指定したキーワードのコマ数を数える

|           | 学校行事実績表                                                                                                    |                                                                                                    |                                                   |                                                                                                    |                                                                                                    |
|-----------|----------------------------------------------------------------------------------------------------|----------------------------------------------------------------------------------------------------|---------------------------------------------------|----------------------------------------------------------------------------------------------------|----------------------------------------------------------------------------------------------------|
|           | 児童名簿                                                                                                    | キーワード検索                                                                                                    | ×                                                 | キーワード検索                                                                                                    | ×                                                                                                    |
| E         | 児童の記録一覧表<br>キーワード検索                                                                                                    | キーワードが週案の H<br>されているか調べます                                                                                                    | Pに何コマ入力<br>。                                      | キーワードが週間<br>されているか調/                                                                                                    | 案の中に何コマ入力<br>べます。                                                                                                    |
|           | 週案 トップメニュー                                                                                                    | キーワード                                                                                                    | +6-=                                              | キーワード                                                                                                    |                                                                                                    |
|           | 前の調したの調                                                                                                    | 7/5/2/5/                                                                                                    |                                                   |                                                                                                    |                                                                                                    |
|           | H107/22 7/(07/22                                                                                                    |                                                                                                    | レントレント                                            | →<br>→<br>→<br>→<br>→<br>→<br>→<br>→<br>→<br>→<br>→<br>→<br>→<br>→                                                                                                    | <ul> <li>□3日では、3時間目</li> <li>□3日(火) 3時間目</li> <li>□10日(火) 3時間目</li> <li>□10日(火) 3時間目</li> <li>□19日(木) 3時間目</li> <li>□19日(木) 3時間目</li> <li>□19日(木) 3時間目</li> </ul> |
| ×         | Excel運業簿18.0.xism - Excel                                                                                                    |                                                                                                    |                                                   |                                                                                                    |                                                                                                    |
| 5年1       | 組 担任:高橋 恭一                                                                                                    | 今週の重点                                                                                                    | キーワードカウント                                         | × サブメニュー<br>メニュー 東表示                                                                                                    | × •                                                                                                    |
|           | 7月2日 7月3日<br>月 火                                                                                                    | 7月4日<br>水<br>水<br>7月5日                                                                                                    | 7月6日 キーワードが<br>金 されているか                           | 週案の中に何コマ入力<br>調べます。                                                                                                    | <u>É印刷</u><br>年設定                                                                                                    |
| 行事        |                                                                                                    | 都字力調査                                                                                                    | キーワード                                             |                                                                                                    | 「教設定                                                                                                    |
| モジュ<br>ール |                                                                                                    |                                                                                                    |                                                   |                                                                                                    | 尾續表 ····································                                                                                                    |
| 1         | B<br>(水のーサー体相等す<br>の海朝線を称いたりに)<br>本朝後をからたりになりに、<br>が開きまでに、<br>がいなとを載いる<br>のかいて、開き、2005<br>がれて、開き、2005<br>がれて、開き、2005<br>このできる<br>このできる。<br>できることのの<br>のクラート) | # 20<br># 20<br># 2 | 道徳<br>・ (1) 1 4 1 4 1 4 1 4 1 4 1 4 1 4 1 4 1 4 1 | 007月00日(火)(3時前日<br>07月10日(火)(3時前日<br>07月10日(火)(3時前日<br>07月19日(木)(3時前日<br>周察))<br>第10週<br>年ページ<br>土曜表示                                                                             | 「<br>転表<br>・<br>ジカジニュー<br>ジルの通<br>古塚一ジ<br>日曜委示                                                                                                    |
| 2         |                                                                                                    | 総合 社会:<br>● (+ 総共) 部学力100<br>・ 100 (- * 2007 なんまでニー)<br>を作り、パンコンで用べたとき。                                                                                                    |                                                   | 4 コマ         指導計動を開い<br>行事予えて           更る         閉じる           小計         27           318 2/3         320%           時間割日         時間割日           時間割日           時間割日           | 72<br>703込み<br>電気用作成<br>17(ぞう)<br>海菜へ<br>海菜へ<br>海菜へ                                                                                                    |
| 3         |                                                                                                    | 10 11 12 12 14 15 16                                                                                                    | 総合<br>●評物教室に向けて<br>○評物地になけ合せ                      | クラブ         5         軟利売割 網           支員会         1         4         時数再差           小計         2         282/3         6           合計         20         347 1/3         違応率:残時 | Cor+I     F     Cor+I     F     S     Cor+I     S     S     S     S     S     S     S     S     S     S     S     S                                               |

#### ⑦ 指導計画との連携

指導計画を表示します。

指導計画を入力しておくと、下図のように、週案の入力の時に便利です。 ※指導計画は、週案入力画面から右クリックしても選択できます。

Ver15.0より、指導計画は外部のExcelファイルを参照するようになりました。Excel文書であれば、どのようなフォーマットでも取り込むことができます。

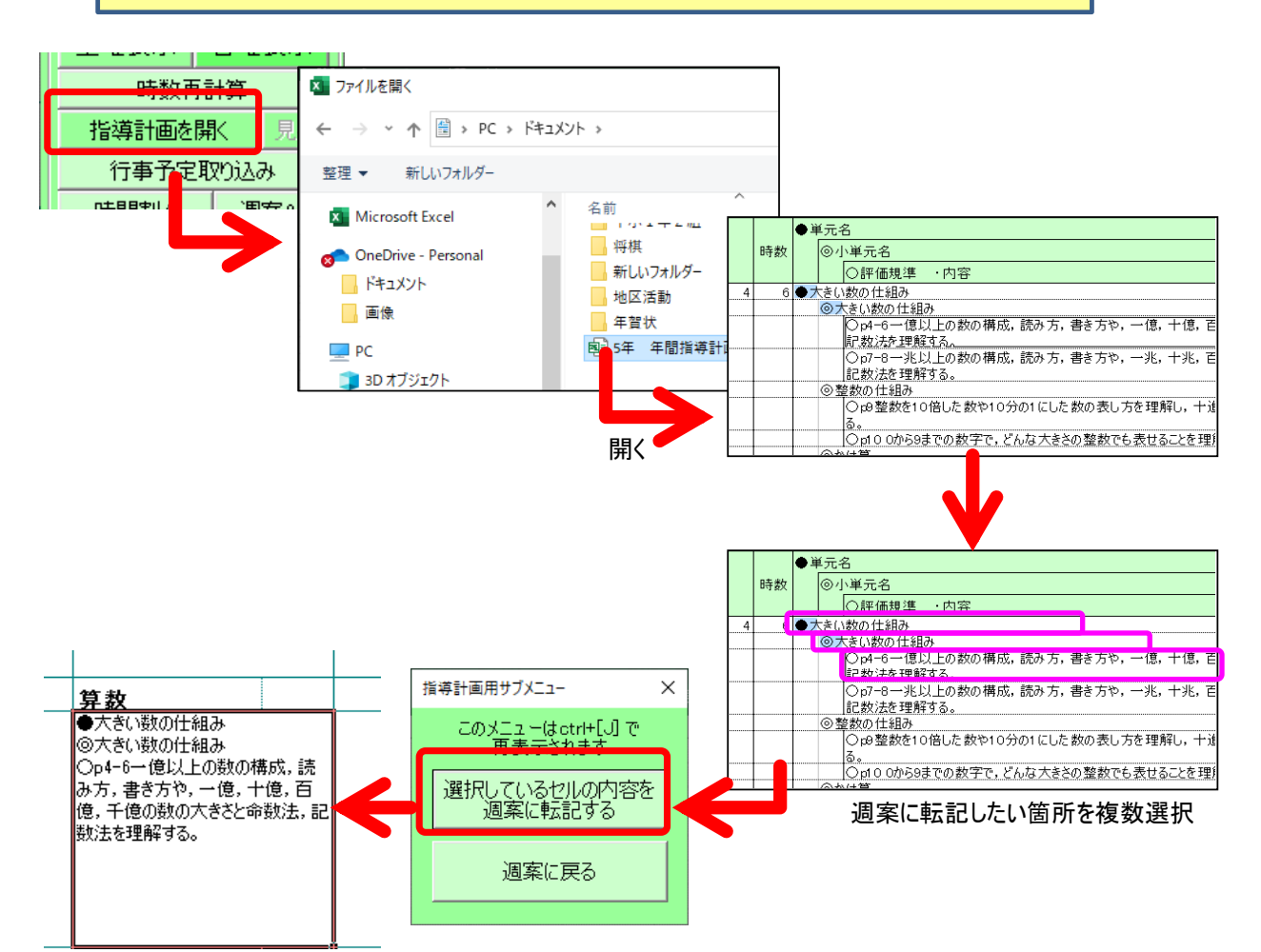

#### 一度指導計画を開くと、次は「見る」のボタンで指導計画に移ります。

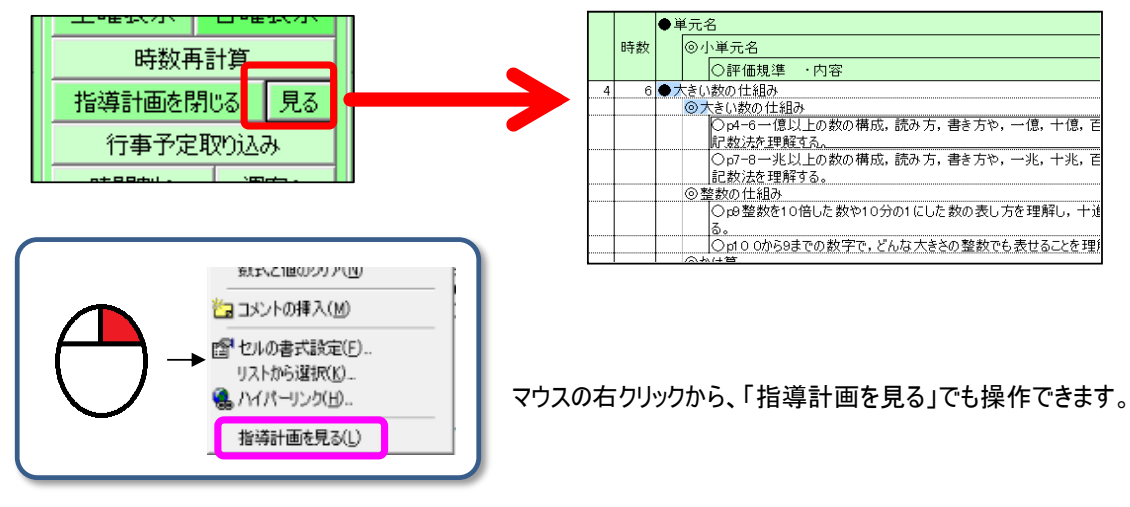

#### ⑧ 週案を指定のフォルダに転送する

| 指導計画を開く見る         |                    |  |  |  |  |  |
|-------------------|--------------------|--|--|--|--|--|
| 行事予定取り込み          |                    |  |  |  |  |  |
| 週案提出              | 児童用作成              |  |  |  |  |  |
| 1コマずつ前<br>Alt+[←] | 1コマずつ後ろ<br>Alt+[→] |  |  |  |  |  |
| 時間割A              | 週案へ                |  |  |  |  |  |

表示されている週の週案だけを取り出して、

PDF形式またはExcel形式で任意のフォルダに送信することができます。

校内のペーパーレス化の一環としてご活用ください。

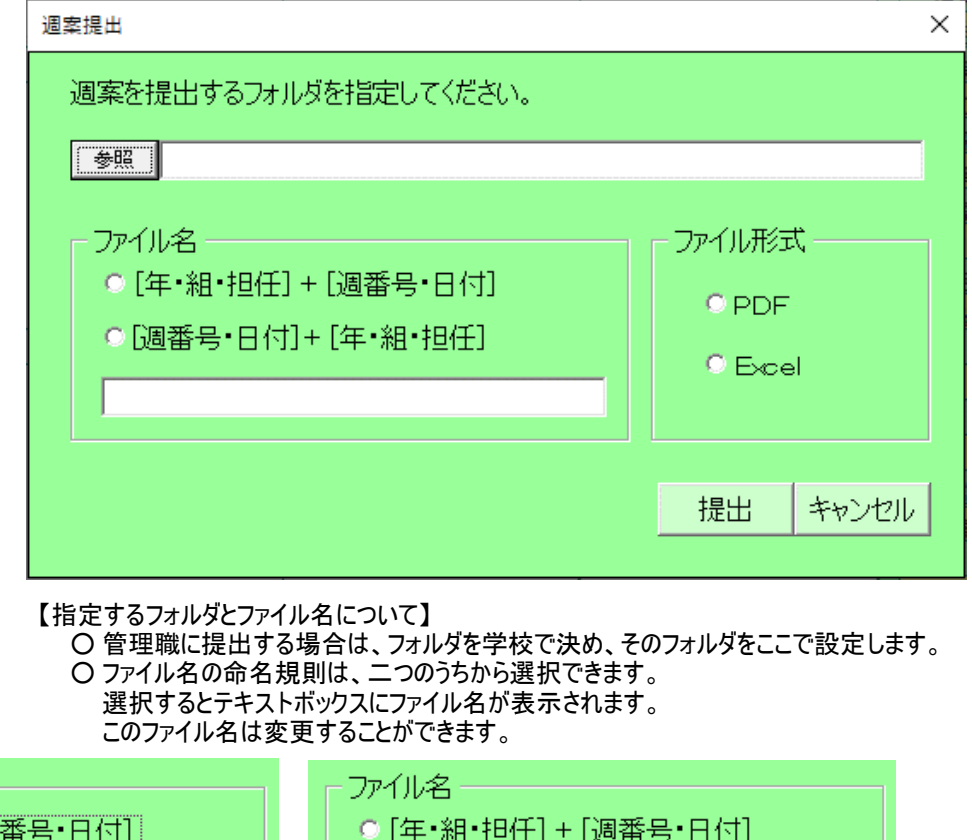

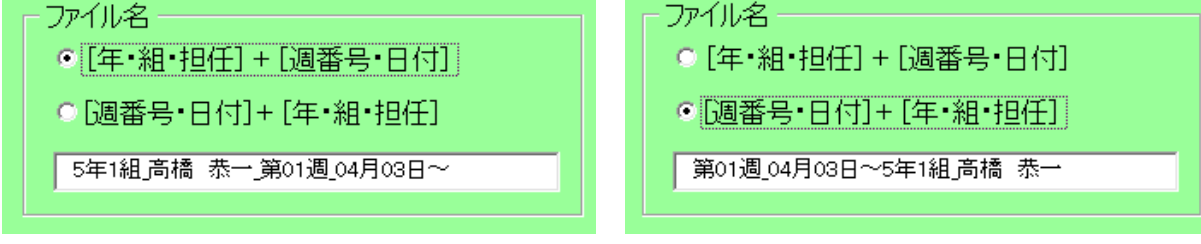

#### 9 児童向け時間割の作成 ※専科用にはありません。

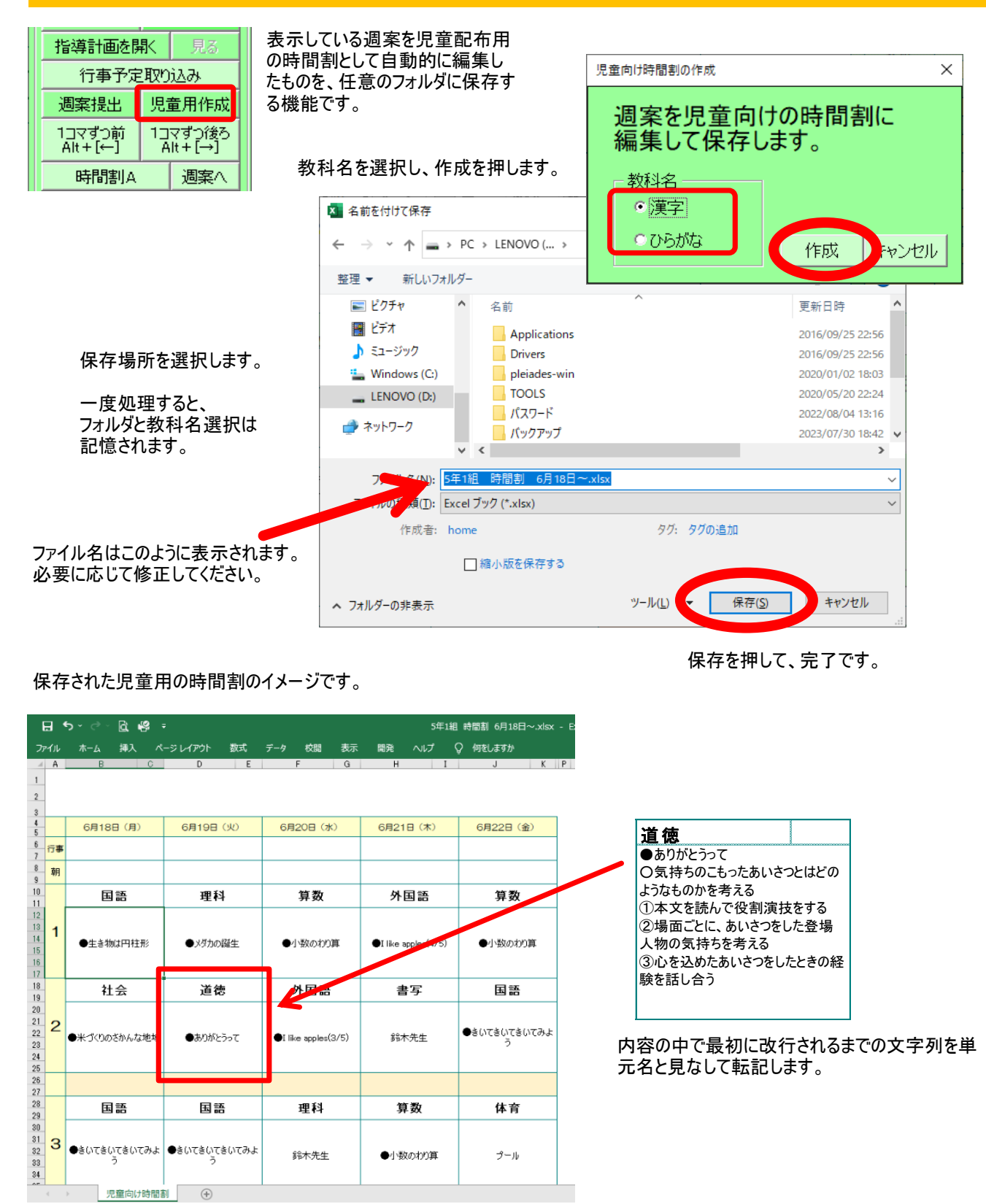

このあとは、タイトルを付けるなど適宜体裁を整えてください。 あらかじめ、シート「児童向け時間割ひながた」のレイアウトを変更しておくと便利です。 ただし、時間割の枠に干渉する行・列の挿入や削除はしないでください。

|   | こくご      | りか      | さんすう    | がいこくご               | さんすう    |
|---|----------|---------|---------|---------------------|---------|
| 1 | ●生き物は円柱形 | ●メダカの誕生 | ●小数のわり算 | ●1 like apples(4/5) | ●小数のわり算 |

教科名を「ひらがな」に選択すると、 このようになります。

#### 1 時間割の管理

| COMPANY.          | 76里/1116/08        |  |  |  |  |
|-------------------|--------------------|--|--|--|--|
| 1コマずつ前<br>Alt+[←] | 1コマずつ後ろ<br>Alt+[→] |  |  |  |  |
| 時間割A              | 週案へ                |  |  |  |  |
| 時間割B              | 週案へ                |  |  |  |  |
| 時間割C              | 週案へ                |  |  |  |  |
| 教科分割·解除 Ctrl+[L]  |                    |  |  |  |  |
| 時数再計算             |                    |  |  |  |  |
| 前の调かるコピー Ctru+[k] |                    |  |  |  |  |

時間割の画面を表示します。 ここで時間割の入力をします。 3パターン入力できます。

| 5年1組 時間割   |                   |    |     |     |    |  |  |  |  |
|------------|-------------------|----|-----|-----|----|--|--|--|--|
|            | 月                 | 火  | 水   | 木   | 金  |  |  |  |  |
| 朝<br>1/3時間 |                   | ¥  |     |     |    |  |  |  |  |
| 1          | 図エ                | 国語 | 算数  | 外国語 | 道徳 |  |  |  |  |
| 2          | 図エ                | 音楽 | 外国語 | 理科  | 国語 |  |  |  |  |
| 3          | 学級                | 算数 | 理科  | 算数  | 社会 |  |  |  |  |
| 4          | 社会                | 体育 | 理科  | 音楽  | 算数 |  |  |  |  |
| 5          | 算数                | 社会 | 体育  | 家庭  | 体育 |  |  |  |  |
| 6          | <b>クラブ</b><br>委員会 | 国語 |     | 家庭  | 総合 |  |  |  |  |

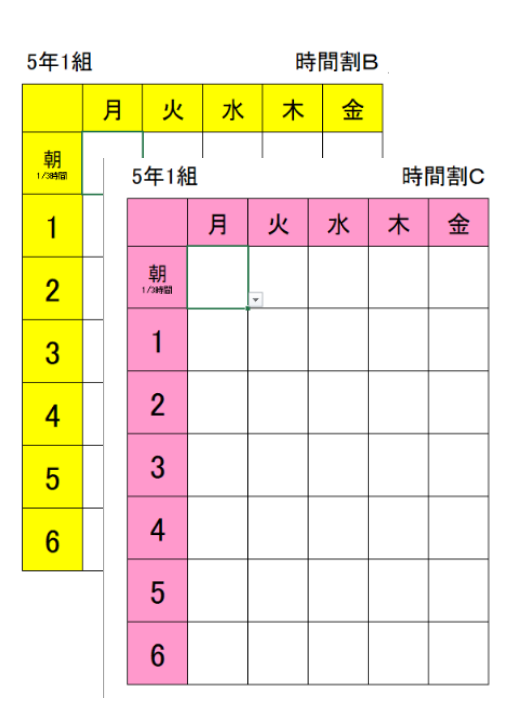

#### ①時間割を週案へ反映する

週案の科目が時間割からコピーされます。

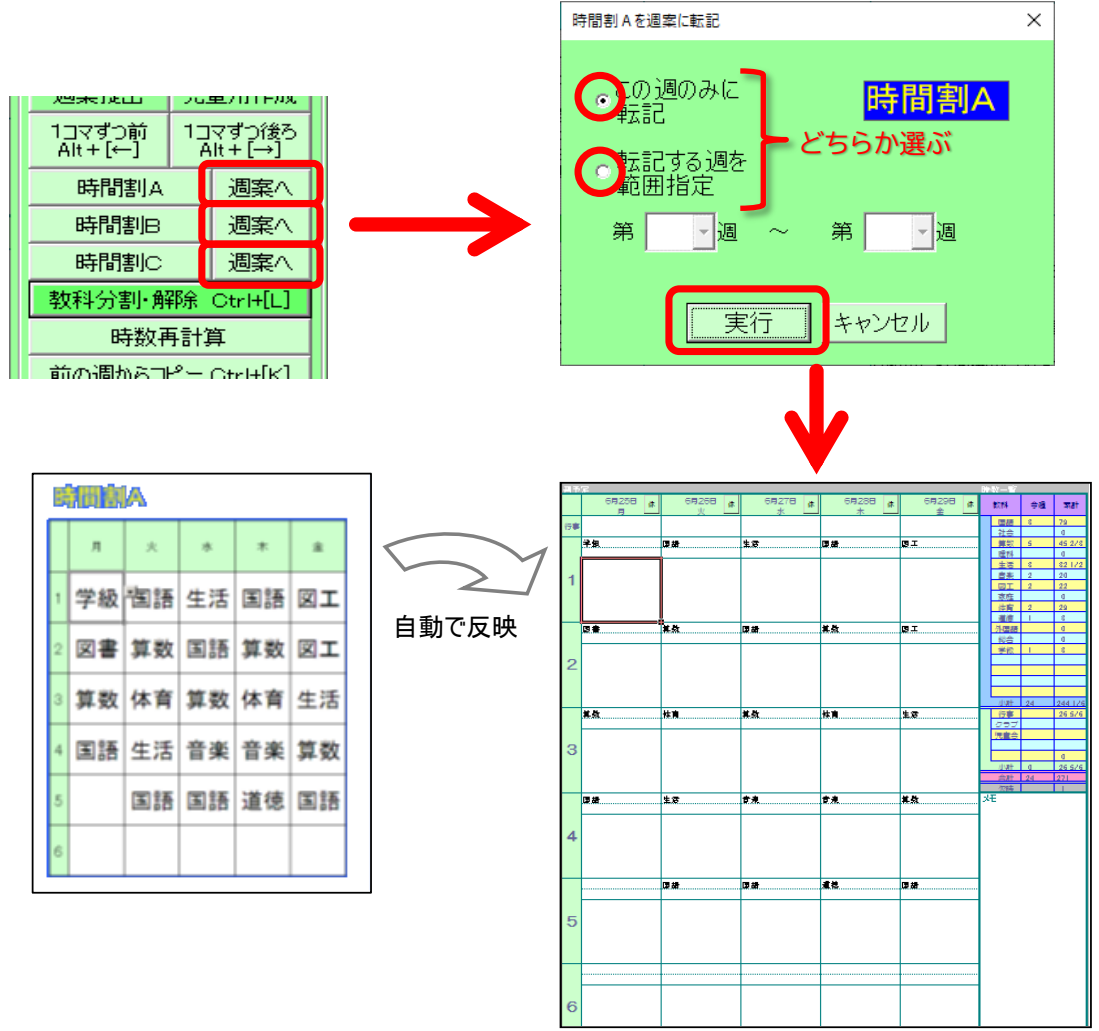

#### 12 時数再計算

週案の「時数一覧」は自動計算されますが、誤ってほかの文字を入力してしまったり、消してしまったりした場合、 この「時数再計算」をクリックすると時数一覧の欄が復旧され、時数を正しく計算し直します。

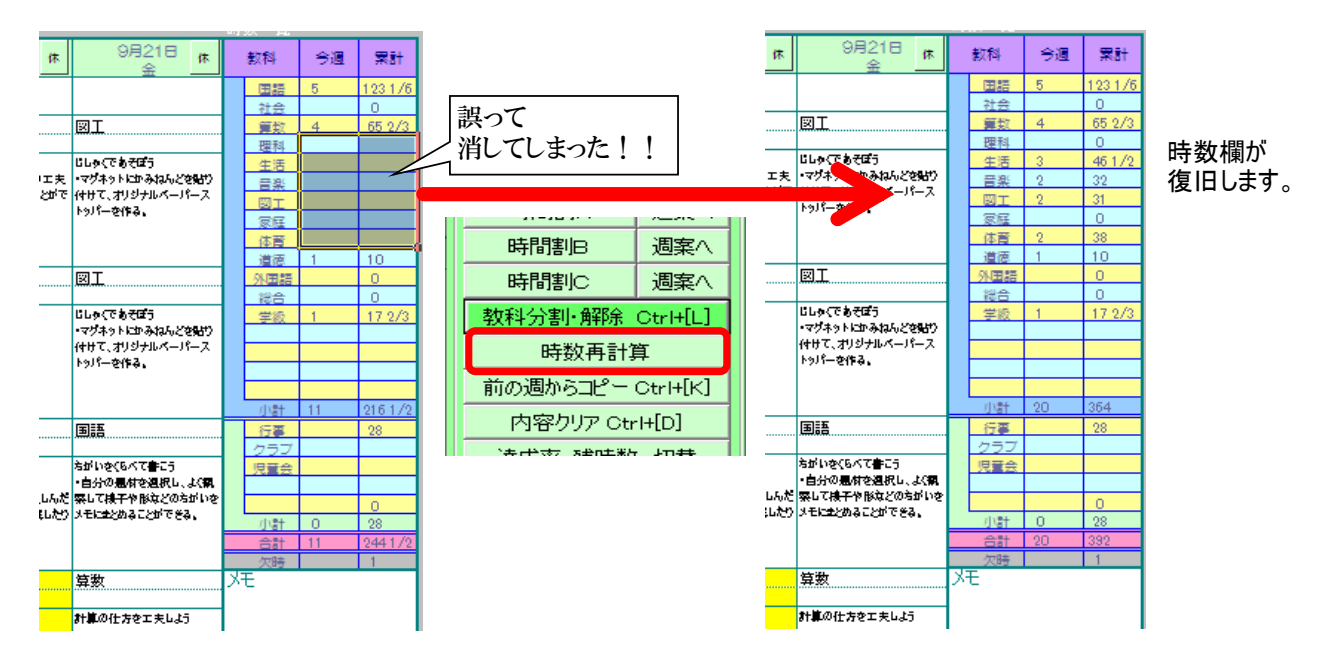

※この処理は時数欄の復旧のためのものです。通常の運用では使用しなくて構いません。

#### 達成率・残時数 切替

時数欄の「達成率」表示と「残時数」表示を切り替えることができます。

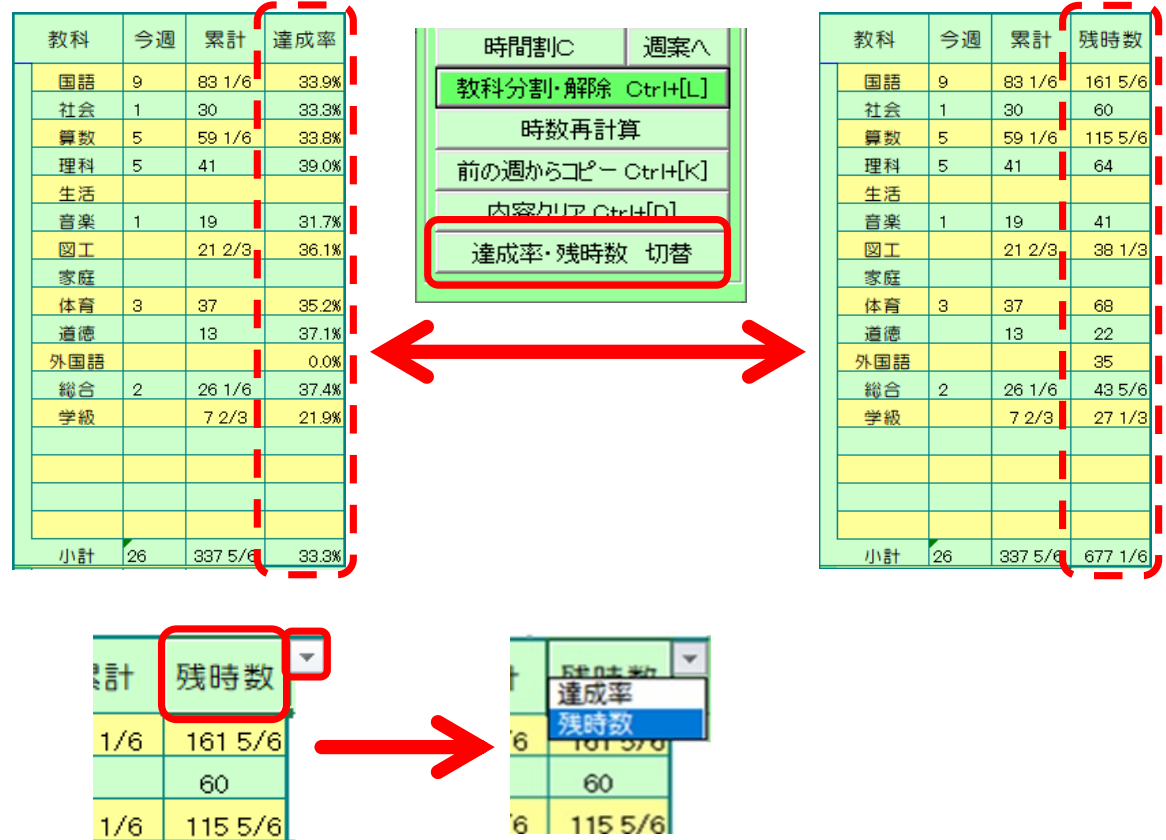

ここの見出しをクリックして、プルダウンメニューから切り替えることもできます。 このプルダウンの方法では、現在操作している週のみの表示を切り替えます。 サブメニューのボタンで切り替えると、1~53週全部が切り替わります。

#### (1) 入力した内容を1コマずつずらす

下の例で、6月4日(火)からの内容を1コマずつ後ろにずらしたい場合。

|   | 6月3日             | 6月4日 | 6月5日        | 6月6日       | 6月7日        |              | 6月10日            | 6月11日        |                            |
|---|------------------|------|-------------|------------|-------------|--------------|------------------|--------------|----------------------------|
|   | (月)<br>質粉        | (火)  | (7K)        | (不)        | (金)         |              | (月)              | (火)          |                            |
| 1 | <u>异奴</u><br>単元A |      |             | ]          |             |              | <u>异奴</u><br>単元A |              | 行事予定取り込み                   |
| · |                  | ここにか | ーソルを台       | うわせたれ      | 、態で、        |              | 第6時              |              | 週案提出 児童用作成                 |
|   |                  | 算数   |             |            | 算数          |              |                  |              | 1フマオー 1フマオン(後ろ)            |
| 2 |                  | 単元A  |             |            | 単元A         |              |                  |              | Alt+1≠ Alt+[→]             |
|   |                  | 第2時  |             | tete state | 第5時         |              |                  |              | 時間割A 週案へ                   |
| 2 |                  |      |             | 算致         |             |              |                  |              | 時間割B 週案へ                   |
| 3 |                  |      |             | 甲元A<br>第4時 |             |              |                  |              | 71/11/17                   |
|   |                  |      | 算数          | 20.000     |             |              |                  |              | もしくはAlt+→                  |
| 4 |                  |      | 単元A         |            |             |              |                  |              |                            |
|   |                  |      | 第3時         |            |             | ]            |                  |              |                            |
|   |                  |      |             | V          |             |              |                  |              |                            |
|   |                  |      |             |            |             | 1            |                  |              |                            |
|   | 6月3日             | 6月4日 | 6月5日<br>(水) | 6月6日 (木)   | 6月7日<br>(全) |              | 6月10日<br>(日)     | 6月11日<br>(小) |                            |
|   | (万)              |      |             |            | (31/)       |              | <br>質数           | ())          |                            |
| 1 | <u> </u>         |      |             |            |             |              | <u> </u>         |              | 左のように、1コマずつ後ろに             |
|   | 第1時              |      |             |            |             |              | 第5時              |              | ずれていきます。                   |
|   |                  | 算数   |             |            | 算数          | $\mathbf{V}$ |                  |              |                            |
| 2 |                  | Δ.   |             |            | 甲元A /       | 1            |                  |              | 最後の内容は押し出され(<br>消えて」またので注意 |
|   |                  |      |             | 笛数         | <u></u>     |              |                  |              | 消えてしまうので注意。                |
| 3 |                  |      |             | <u>并</u>   |             |              |                  |              |                            |
|   |                  |      |             | 第3時        |             |              |                  |              |                            |
|   |                  |      | 算数          |            |             |              |                  |              |                            |
| 4 |                  |      | 单元A         |            |             |              |                  |              |                            |
| 1 |                  |      | 第2時         |            |             |              |                  |              |                            |

上の例と反対で、6月4日(火)から先の内容を前に一コマずつずらしたい場合。

|   | 6月3日<br>(月)             | 6月4日<br>(火) | 6月5日<br>(水)             | 6月6日<br>(木)      | 6月7日<br>(金)      | ] | 6月10日<br>(月)            | 6月11日<br>(火) |                       |                     |
|---|-------------------------|-------------|-------------------------|------------------|------------------|---|-------------------------|--------------|-----------------------|---------------------|
| 1 | <u>算数</u><br>単元A<br>第1時 | こにカー        | ソルを合                    | わせた状             | 態で、              |   | <u>算数</u><br>単元A<br>第5時 |              | 行事予定取<br>週案提出         | り込み<br>見童用作成        |
| 2 |                         | <u>算数</u>   |                         |                  | 算数<br>甲元A<br>第4時 |   |                         |              | 1コマずつ前 1<br>Alt+[←] 1 | コマずつ後ろ<br>Alt + [→] |
| 3 |                         |             |                         | 算数<br>単元A<br>第3時 |                  |   |                         |              | 時間割日                  | 週業へ                 |
| 4 |                         |             | <u>算数</u><br>単元A<br>第2時 | THO INT          |                  |   |                         |              | もしくはAH                | +←                  |
|   |                         | •           | (                       |                  | •                |   |                         |              |                       |                     |

|   |             |             |             | •           |             |   |          |
|---|-------------|-------------|-------------|-------------|-------------|---|----------|
|   | 6月3日<br>(月) | 6月4日<br>(火) | 6月5日<br>(水) | 6月6日<br>(木) | 6月7日<br>(金) |   | 6月<br>() |
|   | 算数          |             |             |             |             |   | 算数       |
| 1 | 単元A<br>第1時  |             |             |             |             |   |          |
|   |             | 算数          |             |             | 算数          |   |          |
| 2 |             | 単元A         |             |             | 単元A 🖌       | ( |          |
|   |             | 第2時         |             |             | 第5時         |   |          |
|   |             |             |             | 算数          |             |   |          |
| 3 |             |             |             | 単元A 🖌       |             |   |          |
|   |             |             |             | 第4時         |             |   |          |
|   |             |             | 算数          |             |             |   |          |
| 4 |             |             | 単元A 🖌       |             |             |   |          |
|   |             |             | 第3時         |             |             |   |          |

左のように、1コマずつ前に ずれていきます。 (例)2学期の始めからExcel週案簿を使う場合。

それまでの累計時数を,該当月の週にまとめて入力します。 月ごとの時数が把握できない場合は,1学期合計を入力します。 累計時数を入力しなくても,週案簿の使用はできます。

|   | 4月 | ]7日<br>月 | 4月8<br>火 |       | 5月5<br>月 |        | 5月6<br>火 | B  |
|---|----|----------|----------|-------|----------|--------|----------|----|
|   | 国語 | 17       | 図エ       | 3 2/3 | 国語       | 22 2/3 | 図エ       | 6  |
| 1 |    |          |          |       |          |        |          |    |
|   | 社会 | 4        | 体育       | 7     | 社会       | 7      | 体育       | 11 |
| 2 |    |          |          |       |          | 1      |          |    |
|   | 算数 | 12       | 道徳       | 3     | 算数       | 15 2/3 | 道徳       | 3  |
| 3 |    |          |          |       |          |        |          |    |
|   | 理科 | 5        | 総合       | 4 1/2 | 理科       | 10     | 総合       | 10 |
| 4 |    |          | W 47     |       | <b>-</b> | 1      | W (7     |    |
|   | 音楽 | 4        | 学級       | 3     | 音楽       | 6      | 学級       | 2  |
| 5 |    |          |          |       |          |        |          |    |

# 9 旧バージョンや破損ファイルからのデータ移行

Excel週案簿を使っていてマクロが壊れてしまったなど, 不具合が生じたとき, または, 新しいバージョンを年度途中から使

いたいときは、この機能を利用します。

それまで使っていたExcel週案簿ファイルを指定すると、そのファイルから担任名・週案・時間割・指導計画などのデータの みを、新しいバージョンに移し換えることができます。

※破損ファイルからは復旧できないこともあります。

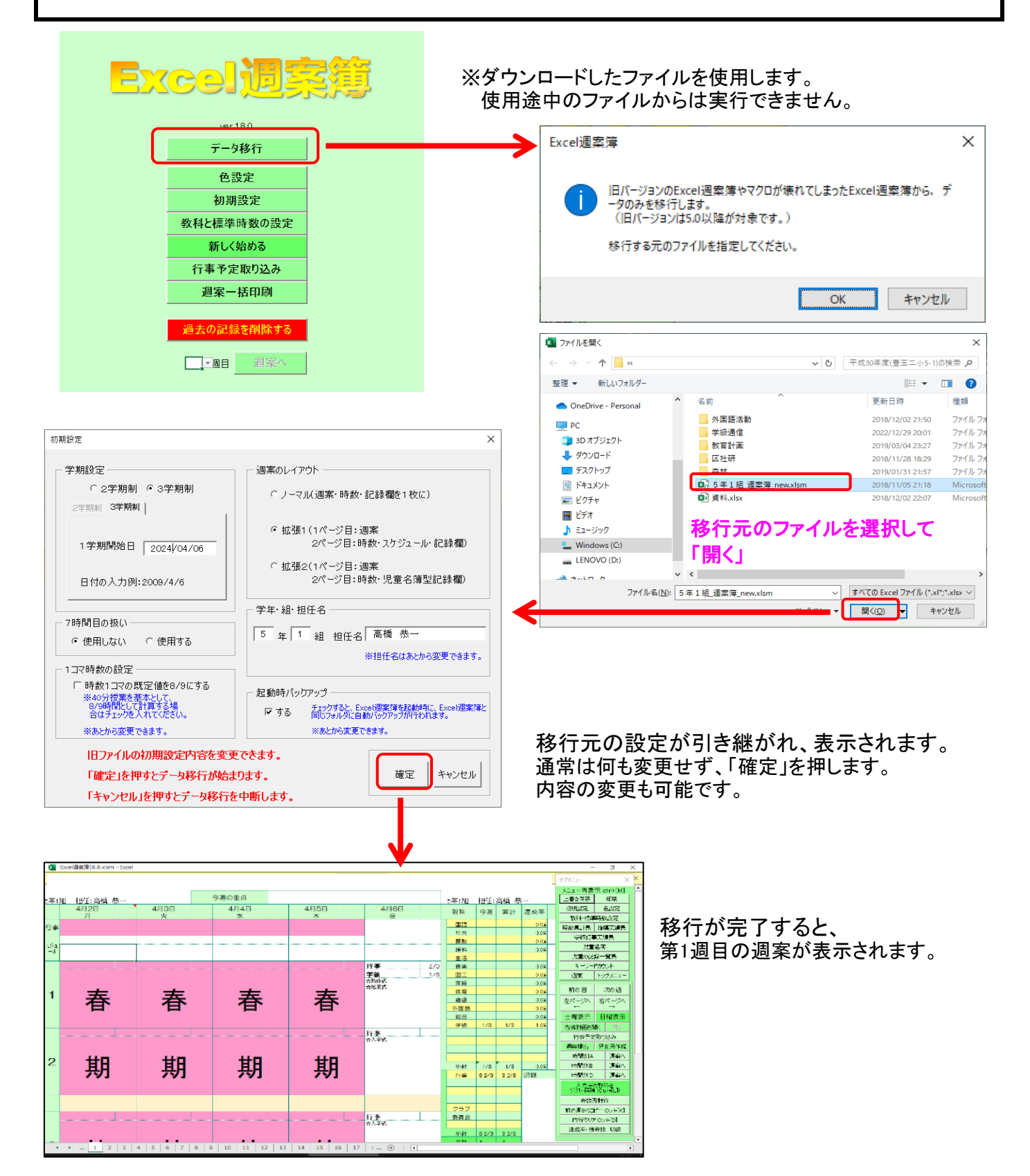